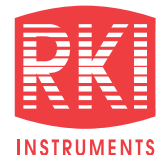

# **CONFINED SPACE MULTI GAS MONITOR**

## **Gas Detection For Life**

# GX-2012 Model

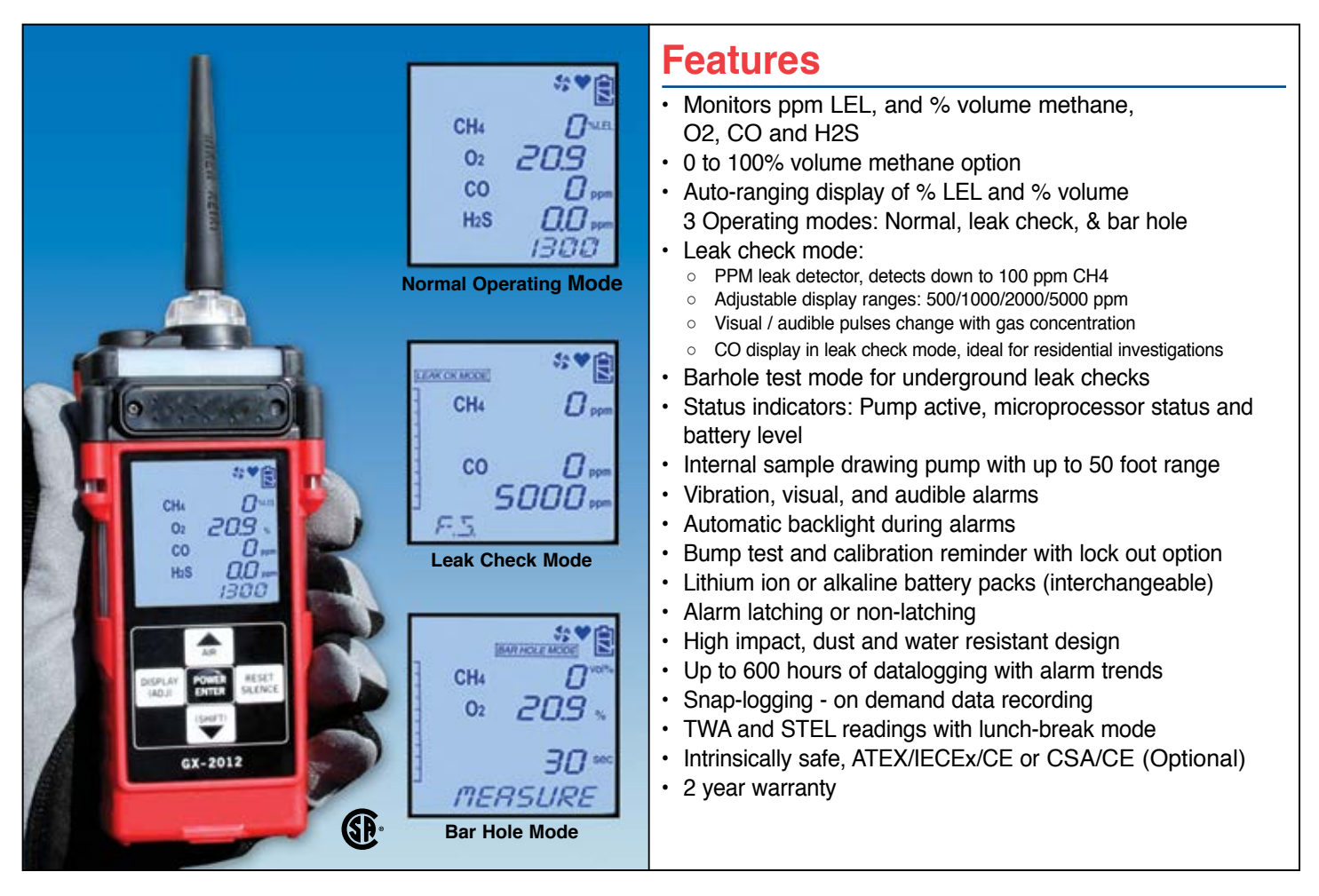

With the GX-2012, you have multiple tools in one instrument. Having 3 operating modes, the GX-2012 can be used for confined space, safety monitoring in it's Normal Operating mode; for leak investigation in Leak Check mode; and for underground leak checking in Bar Hole mode. When equipped with an optional TC sensor, the GX-2012 can measure 100% volume methane and dynamically auto range from % LEL to % volume. This is ideal for line purge testing.

Built around high-quality micro-sensor technology, the GX-2012 is RKI's smallest personal 1-5 sensor gas monitor with a built in sample pump. Weighing only 12.3 ounces, the GX-2012 can monitor the standard confined space gases (LEL combustibles, Oxygen content, Carbon Monoxide, and Hydrogen Sulfide).

The GX-2012's large LCD display shows all gas readings, battery level, current time, and will automatically backlight in alarm conditions. Standard alarm types include vibration, visual, and audible alarms, which can be set to latching or non-latching. Controlled by a microprocessor, the GX-2012 continuously checks itself for sensor connections, low battery, circuit trouble, low flow, and calibration errors. The GX-2012 can interchangeably operate on either a Li-ion battery pack or an alkaline battery pack. The batteries are simple to replace requiring no tools to access the removable battery compartment or pack.

Calibration and bump test intervals and reminders are user adjustable and can be set to either go into alarm or to lock the user out of normal measurement mode once a calibration period has expired. Calibrations can be performed automatically or individually in single calibration mode. The GX-2012 is also compatible with the economical SDM-2012 single channel calibration station.

RKI Instruments, Inc. • 33248 Central Ave. Union City, CA 94587 • Phone (800) 754-5165 • (510) 441-5656 • Fax (510) 441-5650

# GX-2012 Model

| Gas Detected                                       | Combustible Gases (Methane as standard)                                                                                                    | % Volume<br>Methane                                                       | Oxygen (O2)                                                                   | Hydrogen Sulfide<br>(H2S)                                            | Carbon Monoxide<br>(CO)                                                |
|----------------------------------------------------|----------------------------------------------------------------------------------------------------|---------------------------------------------------------------------------|-------------------------------------------------------------------------------|----------------------------------------------------------------------|------------------------------------------------------------------------|
| Detection<br>Principle                             | Catalytic combustion                                                                                                    | Thermal conductivity                                                      | Galvanic cell                                                                 | Electrochemical cell                                                 |                                                                        |
| Detection Range                                    | 0 ~ 100% LEL<br>0 ~ 500 / 1,000 /<br>2,000 / 5,000 ppm                                                                                                    | 0 ~ 100% Vol.                                                             | 0 ~ 40% Vol.                                                                  | 0 ~ 100 ppm                                                          | 0 ~ 500 ppm                                                            |
| Accuracy<br>Statement<br>(whichever is<br>greater) | ± 5% of reading or<br>± 2% LEL<br>(LEL mode only)                                                                                                    | ± 5% of reading or<br>± 2% of full scale                                  | ± 0.5% O2                                                                     | ± 5% of reading or<br>± 2 ppm H2S                                    | ± 5% of reading<br>or ± 5 ppm CO                                       |
| Sampling Method                                    | Internal sample pump, flow rate nominal 0.5 LPM, includes hydrophobic filter                                                                                                    |                                                                           |                                                                               |                                                                      |                                                                        |
| Display                                            | Digital LCD with 7 seg                                                                                                    | ments, auto backlight o                                                   | during alarm                                                                  | 1                                                                    |                                                                        |
| Preset Alarms<br>(User Adjustable)                 | 1st alarm 10% LEL<br>2nd alarm 50% LEL<br>Over alarm 100% LEL                                                                                                    | No alarms for<br>% Vol. CH4                                               | Low alarm 19.5%<br>High alarm 23.5%<br>Over alarm 40.0%                       | 1st 5 ppm<br>2nd 30 ppm<br>TWA 10 ppm<br>STEL 15 ppm<br>Over 100 ppm | 1st 25 ppm<br>2nd 50 ppm<br>TWA 25 ppm<br>STEL 200 ppm<br>Over 500 ppm |
| Alarms Types                                       | Gas alarms:1st and 2nd, STEL, TWA (user adjustable) and OVERTrouble alarms:Sensor connection, low battery, low flow, circuit trouble and calibration error                                                                      |                                                                           |                                                                               |                                                                      |                                                                        |
| Alarm Methods                                      | Gas alarms:Flashing lights, two tone buzzer, and vibrationTrouble alarms:Flashing lights, trouble displayed, intermittent buzzer, and vibration                                                                                 |                                                                           |                                                                               |                                                                      |                                                                        |
| Operating Temp.<br>& Humidity                      | -20°C to +50°C (-4°F to 122°F)<br>0 to 95% RH, non-condensing                                                                                                    |                                                                           |                                                                               |                                                                      |                                                                        |
| Response Time                                      | Within 30 seconds (T90)                                                                                                    |                                                                           |                                                                               |                                                                      |                                                                        |
| Continuous<br>Operation                            | Alkaline battery:15 hoursLi-Ion battery:10 hours70°F (21°C)                                                                                                    |                                                                           |                                                                               |                                                                      |                                                                        |
| Power Source                                       | Li-Ion battery pack, or 3 "AA" Alkaline battery pack; interchangeable                                                                                                    |                                                                           |                                                                               |                                                                      |                                                                        |
| Safety Rating                                      | ATEX, TIIS, IECEx, and CE or optionally: CSA classified as intrinsically safe. Class I, Division 1, Groups A, B, C, D, and CE<br>Note: Either ATEX (USA and worldwide) or CSA (Canada) version must be specified when ordering. |                                                                           |                                                                               |                                                                      |                                                                        |
| Dimension &<br>Weight                              | Approx. 143 (H) x 71 (W) x 43 (D) mm (5.6" H x 2.8" W x 1.6" D), approx. 350 g (12.3 ounces)                                                                                                    |                                                                           |                                                                               |                                                                      |                                                                        |
| Case Material                                      | High dust & water resistant design. RFI shielded high impact plastic with protective rubber overmolding                                                                                                    |                                                                           |                                                                               |                                                                      |                                                                        |
| Controls                                           | Five buttons: POWER / ENTER, DISPLAY, AIR, RESET, SHIFT                                                                                                    |                                                                           |                                                                               |                                                                      |                                                                        |
| Standard<br>Accessories                            | Belt clip     10" Probe     10' Hose                                                                                                    | <ul> <li>Rubber nozzle, 3</li> <li>Manual</li> <li>Training CD</li> </ul> | 3.5" • Da<br>• Qu                                                             | talogging software<br>lick reference card                            |                                                                        |
| Optional<br>Accessories                            | <ul> <li>SDM-2012 calibration</li> <li>Li-Ion battery pack</li> <li>Sample draw hoses<br/>up to 50' max. availa</li> </ul>                                                                                                    | n stations<br>(10' standard,<br>ble)                                      | <ul> <li>Calibration k</li> <li>AC or DC Cl</li> <li>Carrying case</li> </ul> | kit<br>harger<br>Se                                                  |                                                                        |
| Configurations                                     | 1, 2, 3, 4, or 5 sensor units<br>Li-Ion or alkaline battery pack options                                                                                                    |                                                                           |                                                                               |                                                                      |                                                                        |
| Warranty                                           | Two years material and workmanship                                                                                                    |                                                                           |                                                                               |                                                                      |                                                                        |

Specifications subject to change without notice.

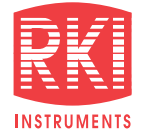

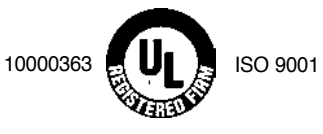

**Authorized Distributor:** 

## Quick Reference Guide For Model GX-2012

Note: Turn on and adjust the GX-2012 gas monitor in a known fresh air area.

### 1. Turning the GX-2012 ON

- Note: This start up sequence assumes the following maintenance mode items are turned on: LNCH BRK, ID DISP, CL RMNDR, and BP RMNDR Set to CONFIRM
  - a. Attach the rubber nozzle or sample hose to the GX-2012's quick connect inlet fitting.
  - b. If a hose is used, attach probe to hose.
  - c. To turn on the GX-2012, press and briefly hold the POWER ENTER button until you hear a beep. The GX-2012 will begin its warm up sequence. The following screens may appear during the warm up sequence:

#### CAL TIME REMAINING (factory set to appear)

- If the instrument if overdue for calibration, the GX-2012 displays CAL. Press the RESET SILENCE button to continue.
- · Calibration should be performed as soon as possible.

## BUMP TIME REMAINING (does not appear with factory setting)

- If the instrument is overdue for bump testing, the GX-2012 displays "tESt B--Limit". Press the RESET SILENCE button to continue.
- · A bump test should be performed as soon as possible.

#### SENSOR FAILURE

- If the GX-2012 experiences a sensor failure during start up, the LCD will display FAIL and indicate which sensor(s) failed. To continue operation press and release RESET SILENCE to acknowledge the failure. Gas readings for that sensor will be replaced by "- - -".
- It is necessary to replace the sensor and recalibrate before the GX-2012 is used.

#### 2. Measuring Mode Screen

- a. After warm up the GX-2012 will display the following: CH4 0%LEL, OXY 20.9%, CO 0ppm, H2S 0.0ppm (some readings may not appear if sensors are not installed).
- b. If the readings are not displaying fresh air values as above, you must perform a Fresh Air Adjustment.

## Quick Reference Guide For Model GX-2012

### 3. Performing a Fresh Air Adjustment

- a. Performing a Fresh Air Adjustment will set the CH4. CO. and H2S channels to 0 and the OXY channel to 20.9%.
- b Take the instrument to a fresh air area where the air is free of toxic or combustible gas and has normal oxygen (20.9%).
- c. Press and hold the AIR button. The display will prompt you to continue holding the AIR button.
- d. The display will prompt you to release the AIR button. The GX-2012 will automatically set the fresh air readings for all channels.
- e. The GX-2012 is now ready for use.

Note: If fresh air adjustment fails, refer to user's manual.

### 4. Flow Integrity Test

- a. Place finger over end of probe or rubber tip. The GX-2012 should go into flow fail in a few seconds.
- b. Press the RESET SILENCE button to restart the pump.
- c. If the instrument fails to indicate flow failure, check probe and hose connections for leaks.

### 5. Breath Test (for instruments equipped with oxvaen sensor)

- a. If connected, remove hose and probe,
- b. Exhale near the inlet fitting of the unit. Observe that the oxygen reading drops below the alarm setting of 19.5% and the audible and visual alarms are activated.
- c. Press the RESET SILENCE button to reset the alarms the reconnect hose and probe.

## 6. Turning the GX-2012 OFF

Press and hold the POWER ENTER button until TURN OFF has disappeared from the bottom of the screen. The GX-2012 is now off

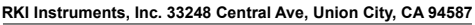

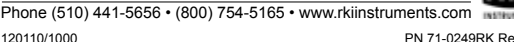

PN 71-0249RK Rev 0

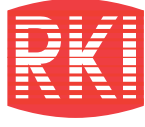

**INSTRUMENTS** 

|     | Part #       | Description                                                                         |  |
|-----|--------------|-------------------------------------------------------------------------------------|--|
| 1.  | 17-1001RK    | Tapered rubber inlet nozzle, 4", RP-6 / GX-2003 / GX-2012 / Gas Tracer              |  |
| 2.  | 21-1833RK    | Filter holder, clear plastic, GX-2003                                               |  |
| 3.  | 33-1031RK    | Cotton balls, filters for probe, bag of 25                                          |  |
| 4.  | 33-0159RK    | Teflon filter disc, 10 pieces, RP-6 / GX-2003                                       |  |
| 5.  | 33-1112RK    | Wire mesh disk filter, RP-6 / GX-2003 / GX-2012, 10 pack                            |  |
| 6.  | 21-1890RK    | Top cover assembly, GX-2012 / Gas Tracer                                            |  |
| 7.  | 30-0022RK    | Pump replacement for GX-2012 and RP-2009, with cable and connector                  |  |
| 8.  | 21-1889RK    | Main case assembly, GX-2012                                                         |  |
| 9.  | 07-6024RK    | Battery pack gasket, GX-2012 / Gas Tracer                                           |  |
| 10. | 07-6025RK    | Main case gasket, GX-2012 / Gas Tracer                                              |  |
| 11. | 51-1125RK    | LCD display, GX-2012 / Gas Tracer                                                   |  |
| 12. | 57-2043RK    | CPU PC board assembly, GX-2012                                                      |  |
| 13. | 49-1406RK    | Battery, lithium, CR 1220, for main PCB, GX-2012 / Gas Tracer                       |  |
| 14. | 30-1053RK    | Vibration motor, GX-2003 / GX-2012 / Gas Tracer                                     |  |
| 15. | 10-1090RK    | Tap tight screw M2x4.5 mm, phillips self-tapping                                    |  |
| 16. | 57-2041RK    | Sensor PC board assembly, GX-2012                                                   |  |
| 17. | 07-6026RK    | Sensor gasket, GX-2012 / Gas Tracer                                                 |  |
| 18. | 33-7114RK    | Filter disk, H2S scrubber, 5 pack, for combustible diffusion port                   |  |
| 19. | 33-7102RK    | Filter, charcoal, for CO sensor, pack of 5 GX-2009 / GX-2012 / Gas Tracer / GX-2001 |  |
| 20. | 21-1892RK    | Sensor cap assembly, GX-2012                                                        |  |
| 21. | 13-0118RK    | Belt clip, GX-2012 / Gas Tracer                                                     |  |
| 22. | 49-1615RK    | Batter pack, lithium ion, GX-2012 / Gas Tracer                                      |  |
| 23. | 49-1616RK-01 | Alkaline Battery pack cover with gasket, GX-2012 / Gas Tracer                       |  |
| 24. | 49-1616RK-02 | Alkaline Battery pack without cover with gasket, GX-2012 / Gas Tracer               |  |
| 25. | 13-0112RK    | Wrist strap                                                                         |  |
| 26. | 10-1108RK    | Screw M2 x 16                                                                       |  |
| 27. | 10-1093RK    | Screw M2 x 6 SUS304                                                                 |  |
| 28. | 10-1091RK    | Screw M2 x 5 SUS                                                                    |  |
| 29. | 10-1092RK    | Truss screw M2 x 5                                                                  |  |
| 30. | OS-BM2       | O2 sensor OS-BM2                                                                    |  |
| 31. | NC-6264A     | LEL sensor NC-6264AS                                                                |  |
| 32. | ES-1821      | CO sensor ES-1821                                                                   |  |
| 33. | ES-1827I     | H2S sensor ES-1827I                                                                 |  |
| 34. | TE-7561      | VOL sensor TE-7561                                                                  |  |
| 35. | SH-8641      | PPM sensor SH-8641, Gas Tracer                                                      |  |
| 36. | 49-1616RK    | Alkaline Battery pack without batteries with gasket, GX-2012 / Gas Tracer           |  |

RKI Instruments, Inc. • 33248 Central Ave. Union City, CA 94587 • Phone (800) 754-5165 • (510) 441-5656 • Fax (510) 441-5650

# **GX-2012 Spare Parts**

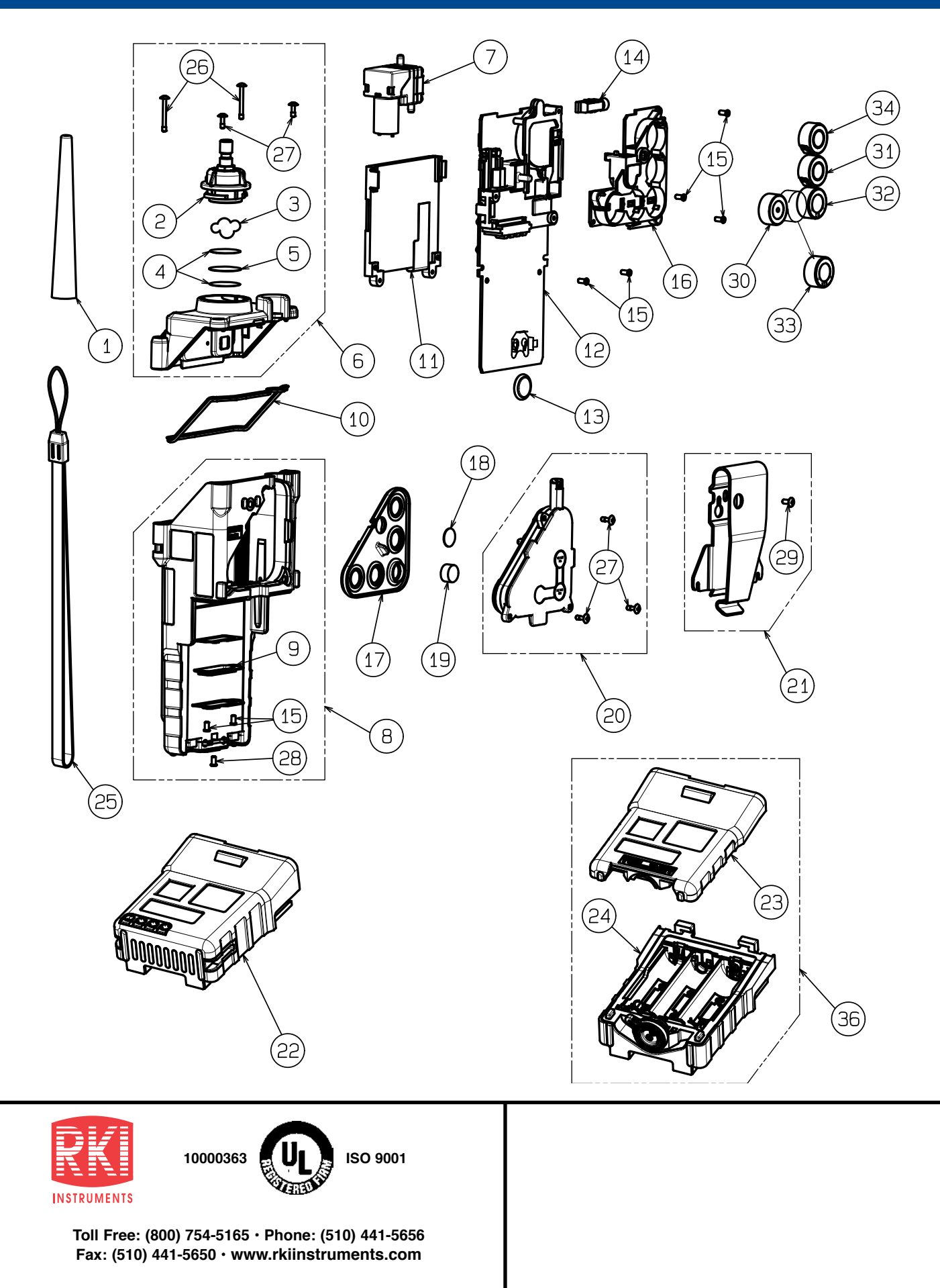

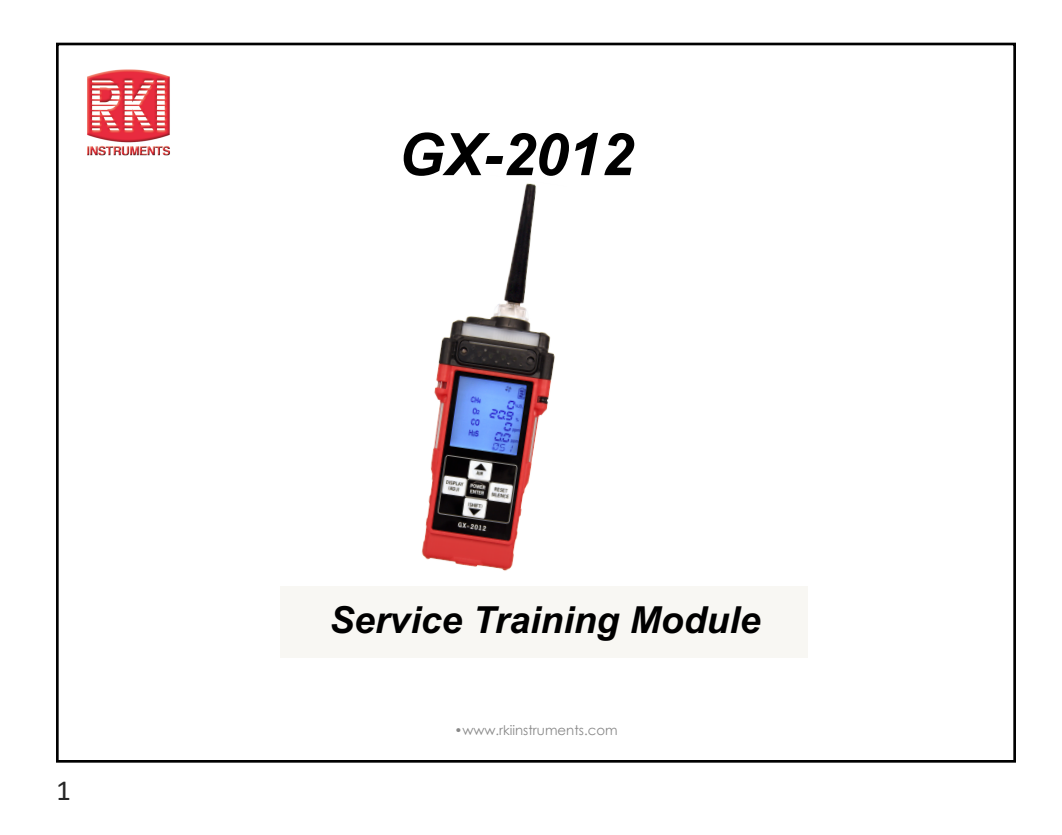

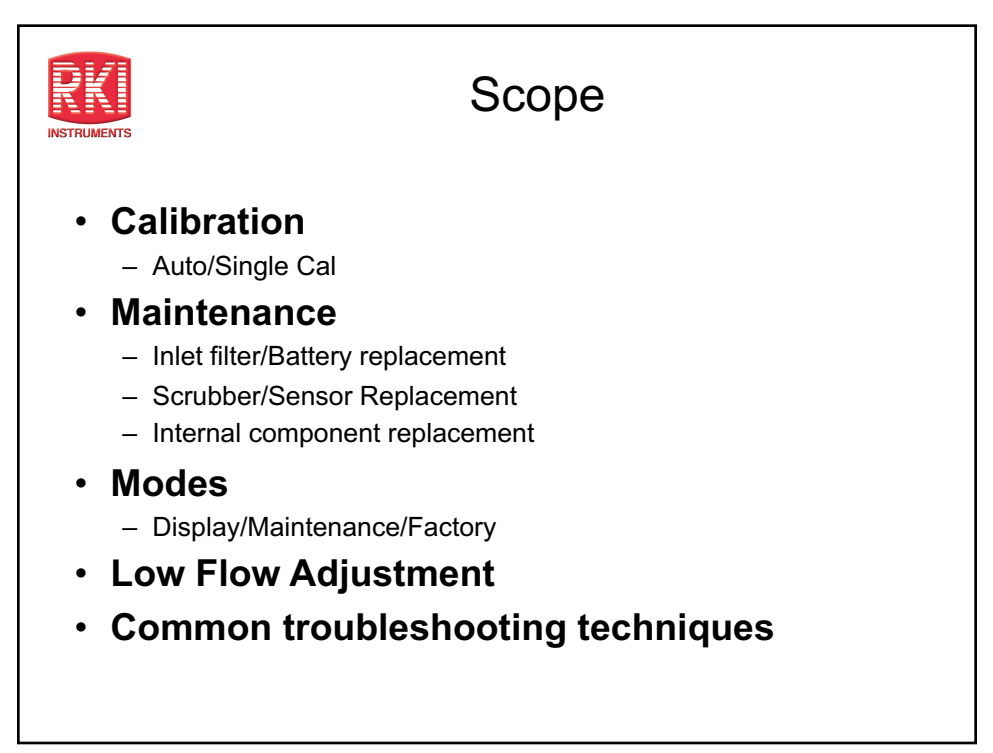

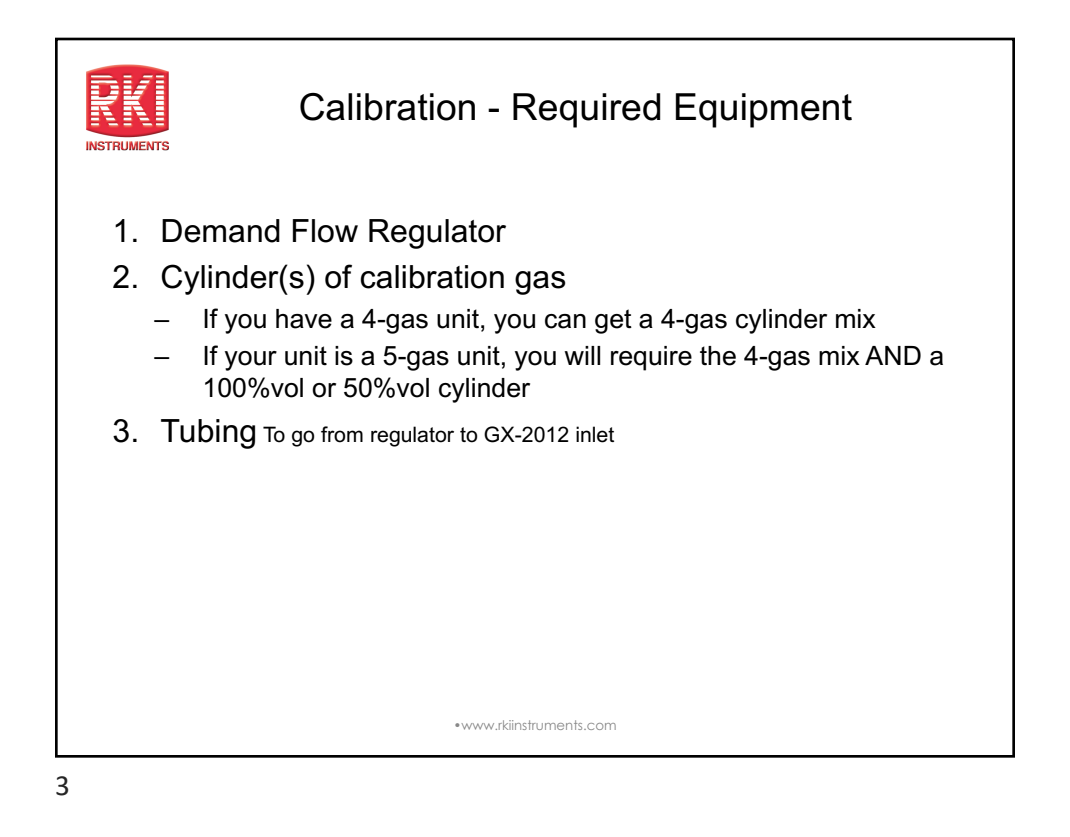

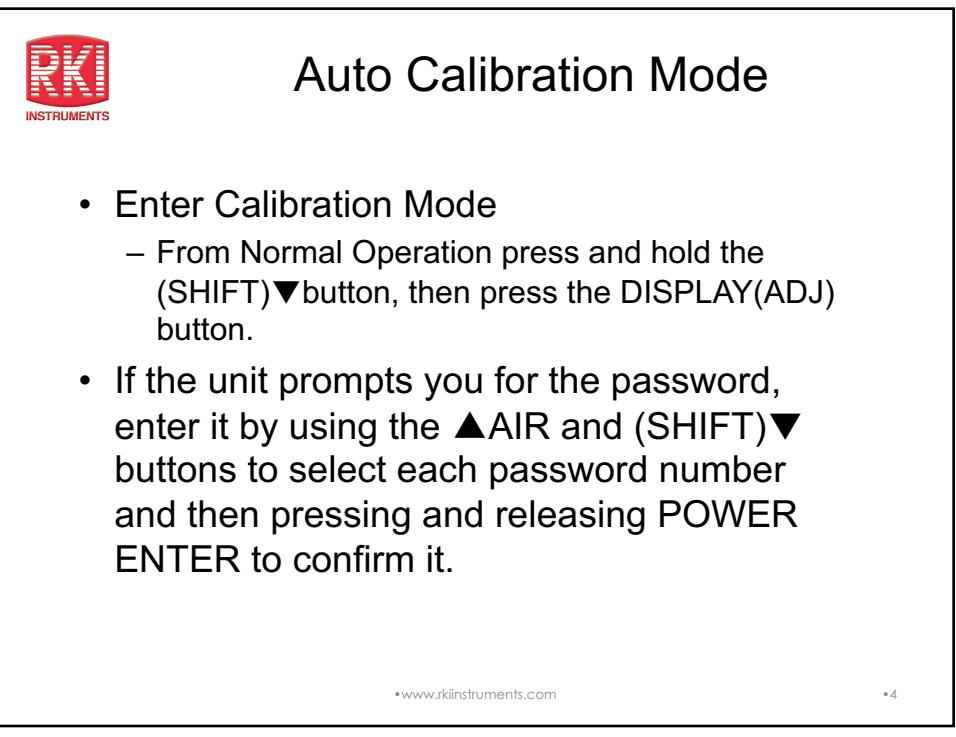

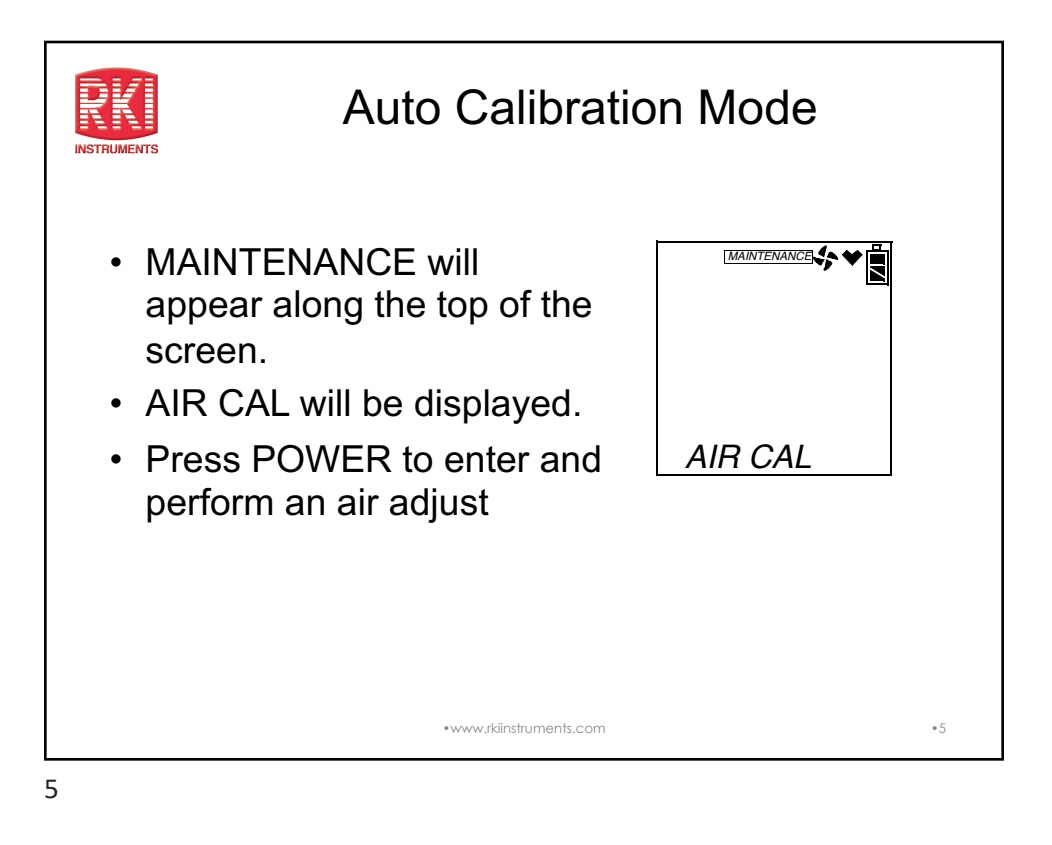

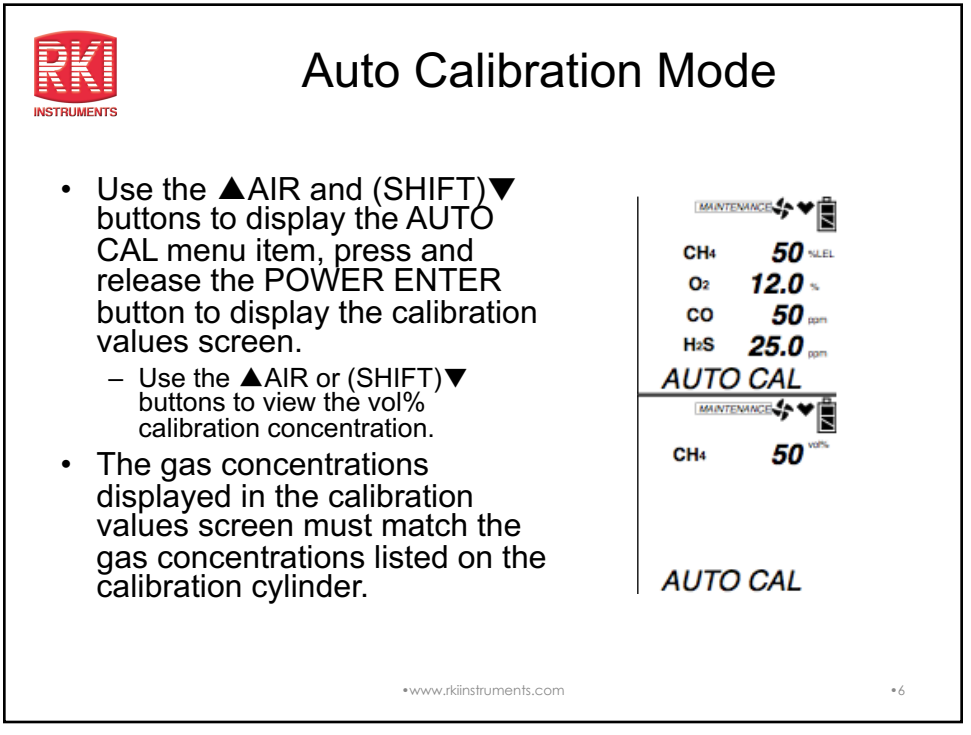

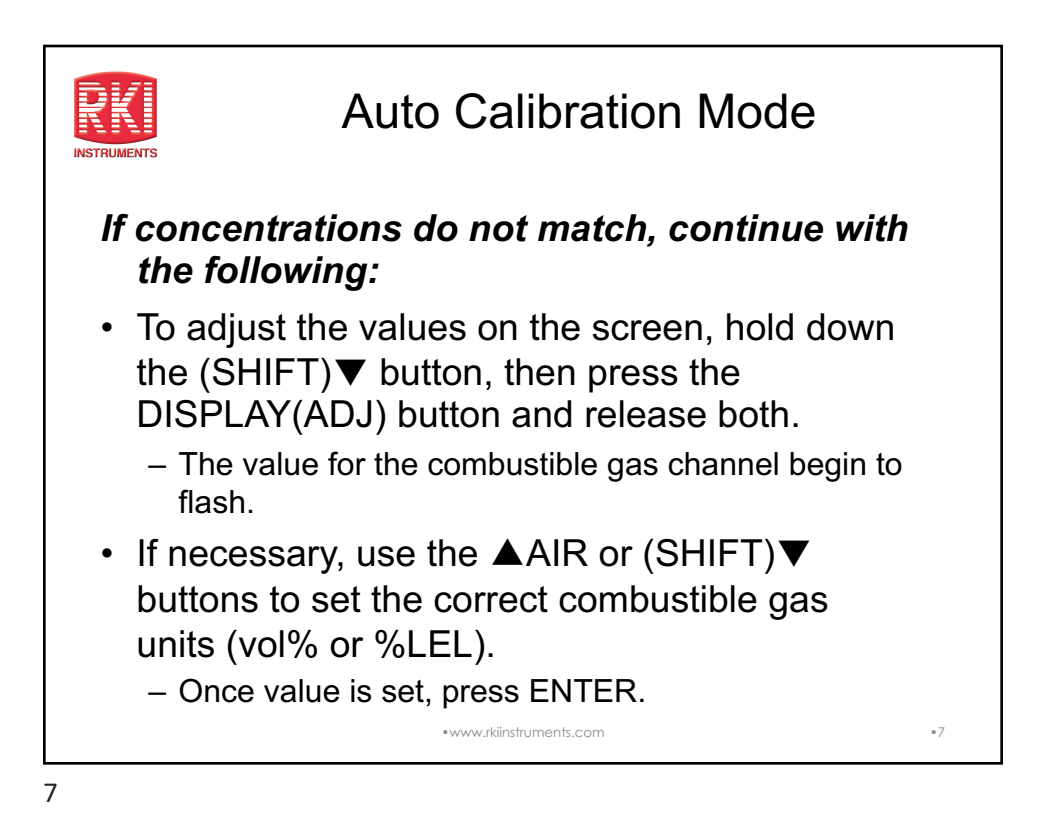

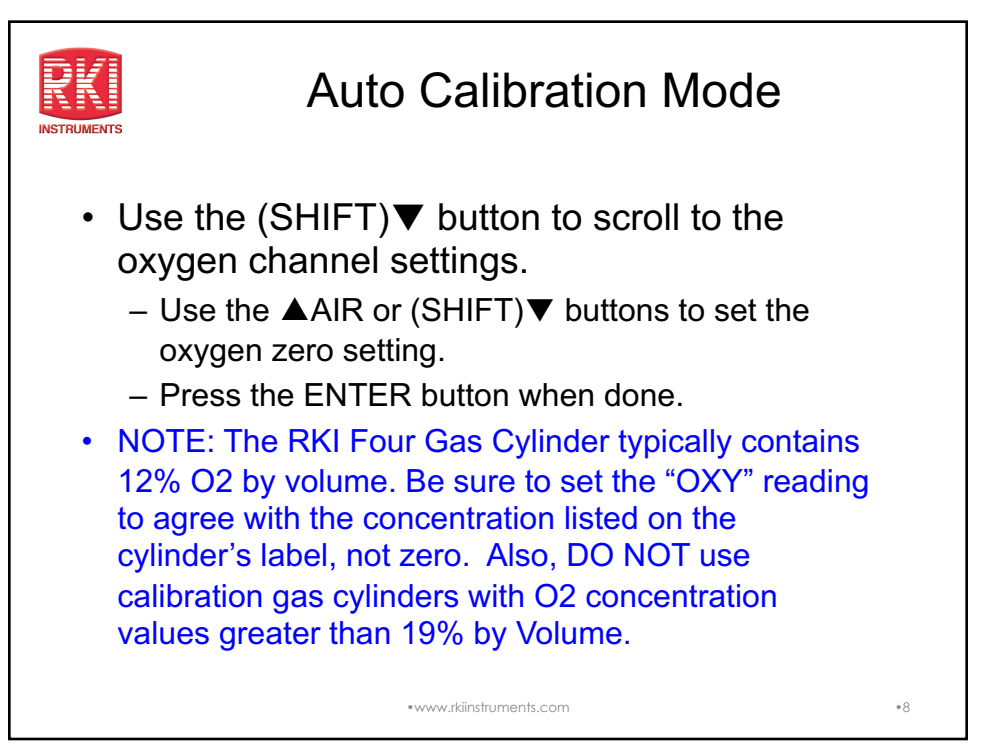

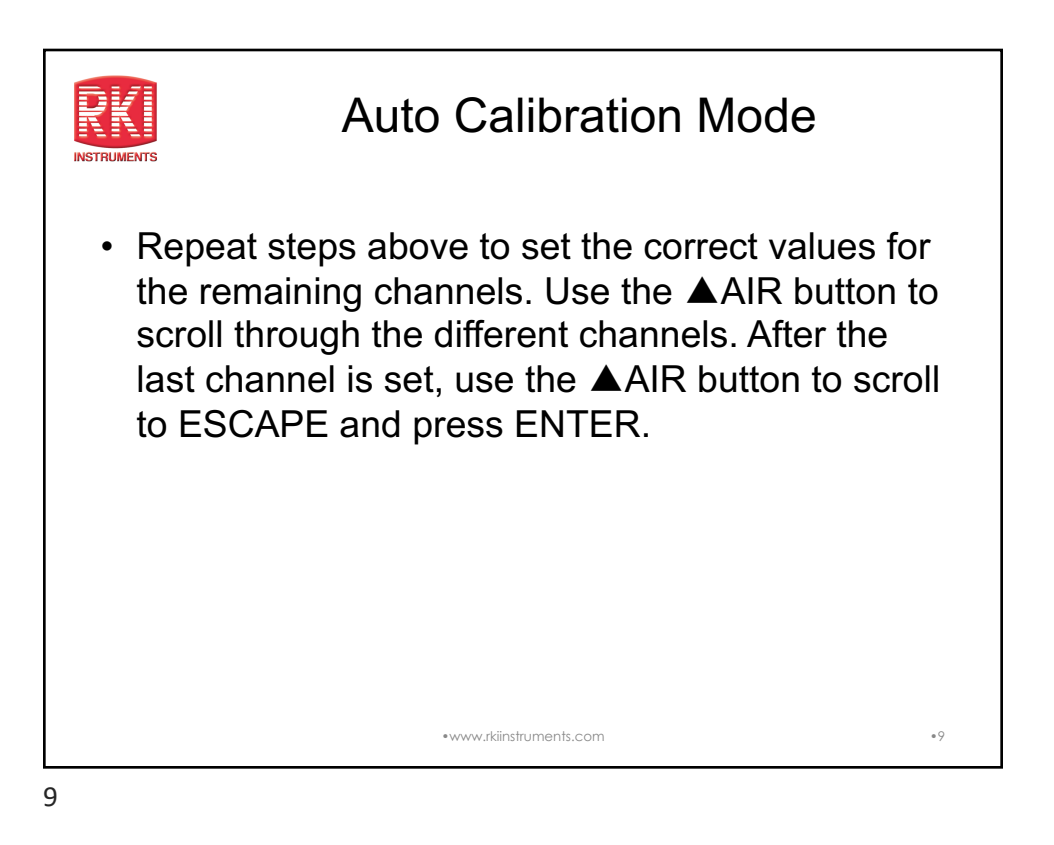

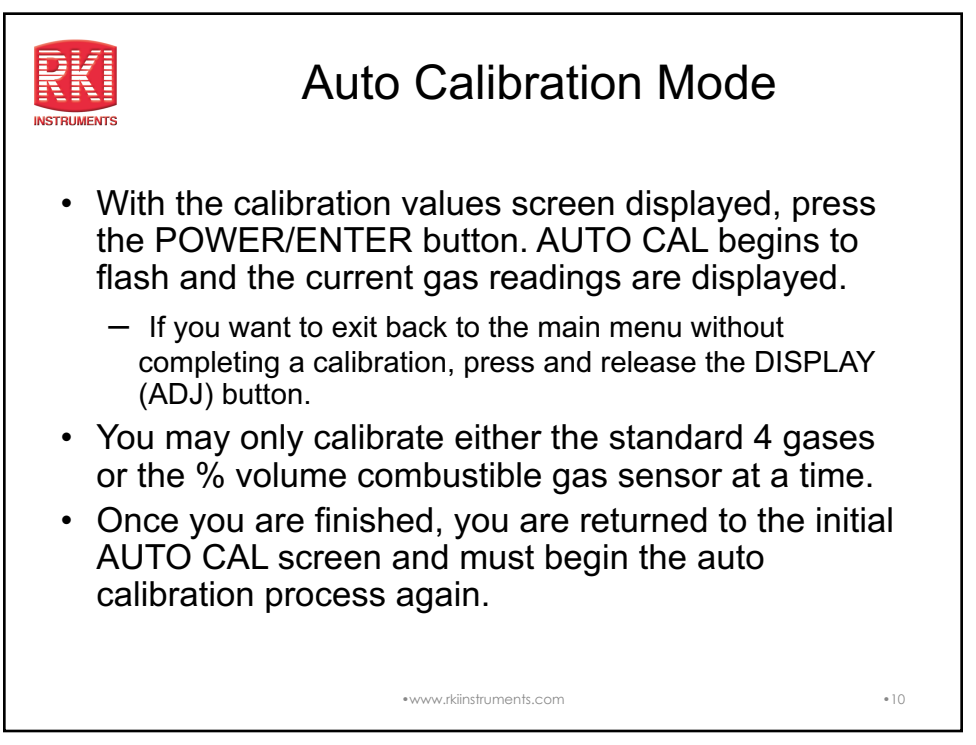

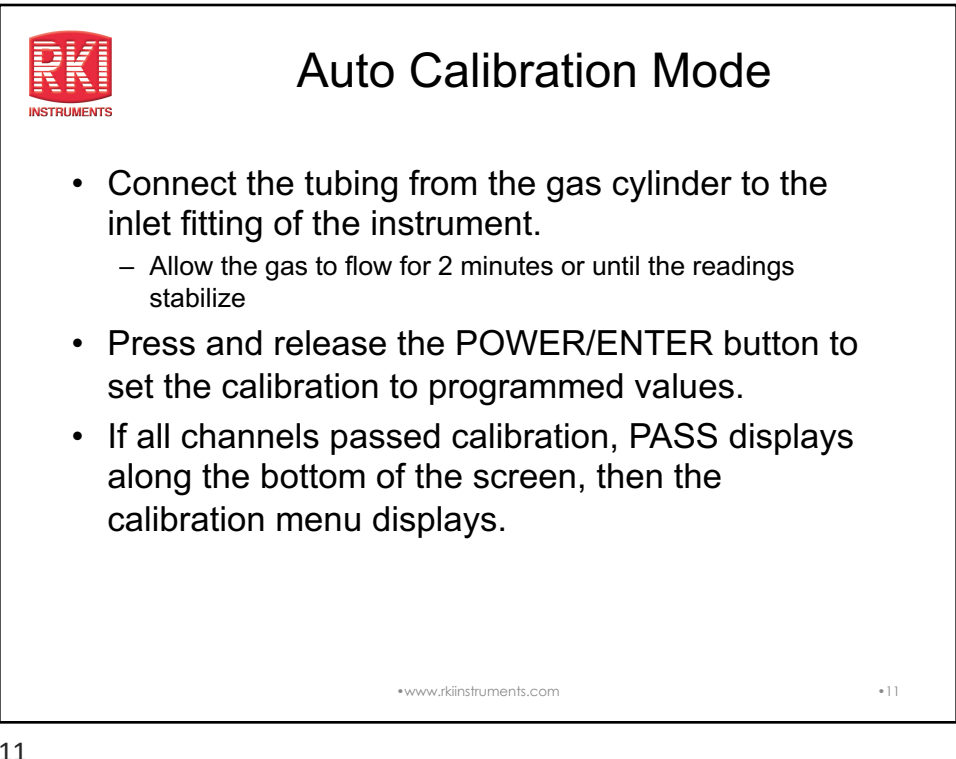

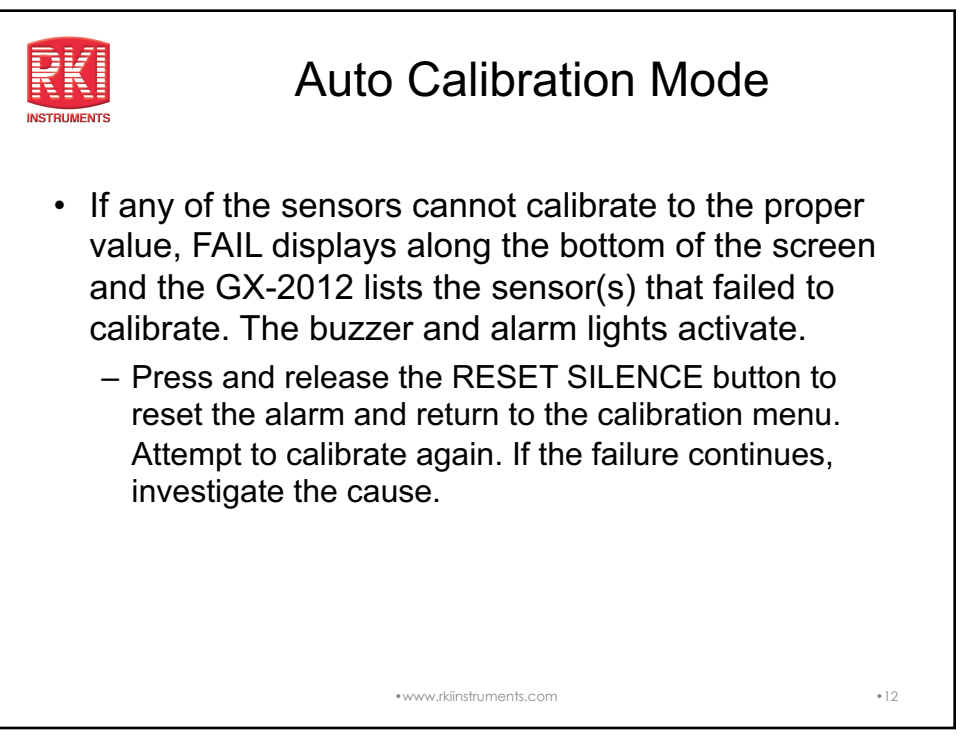

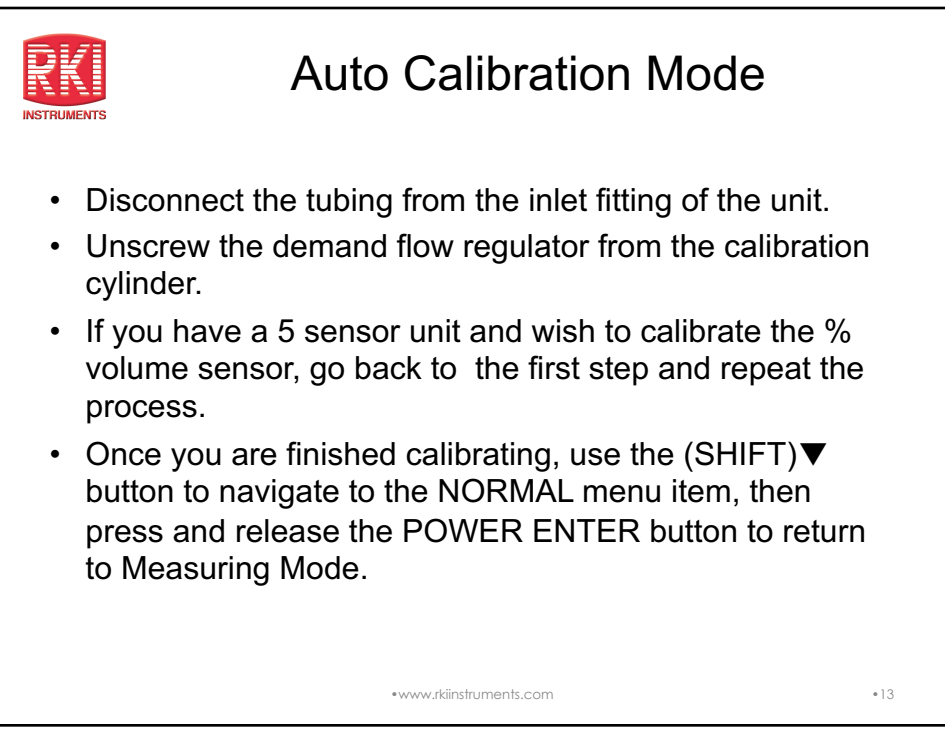

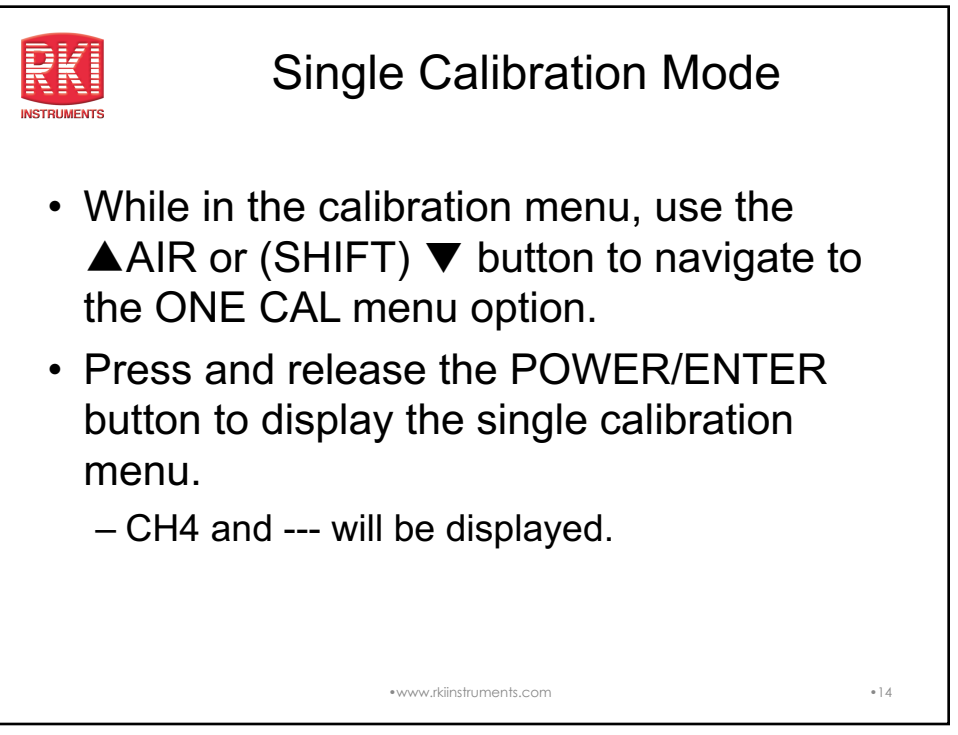

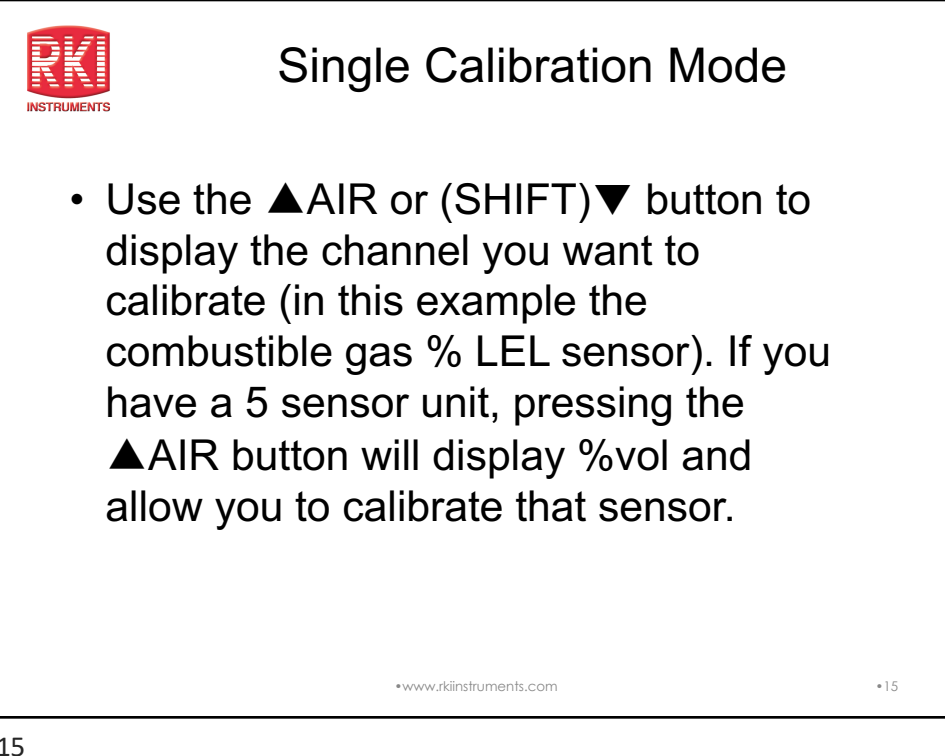

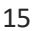

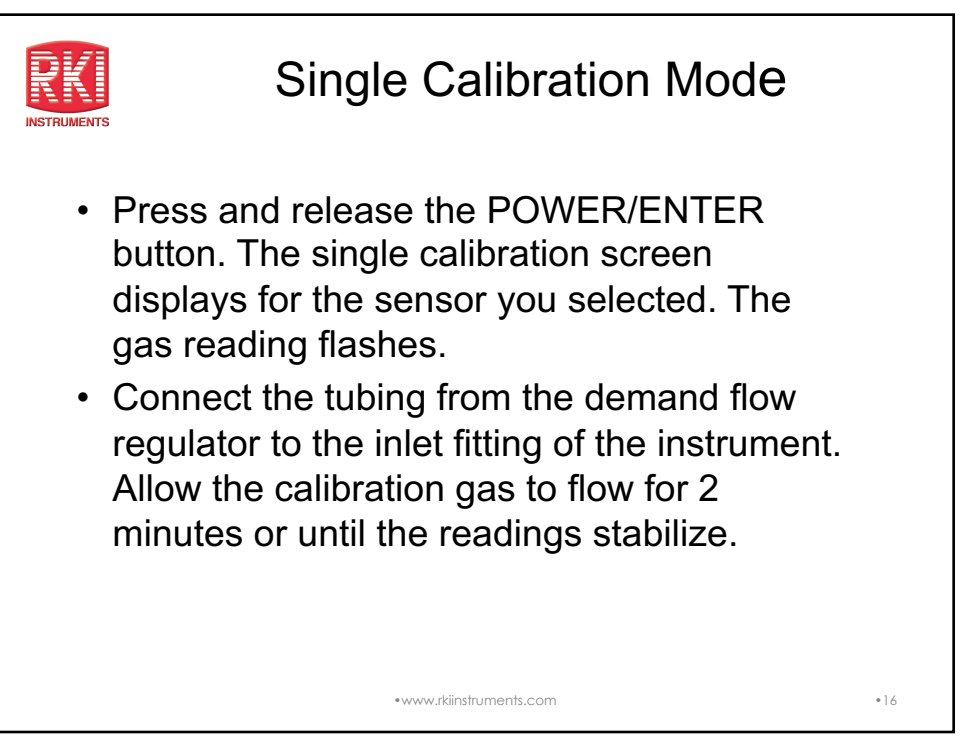

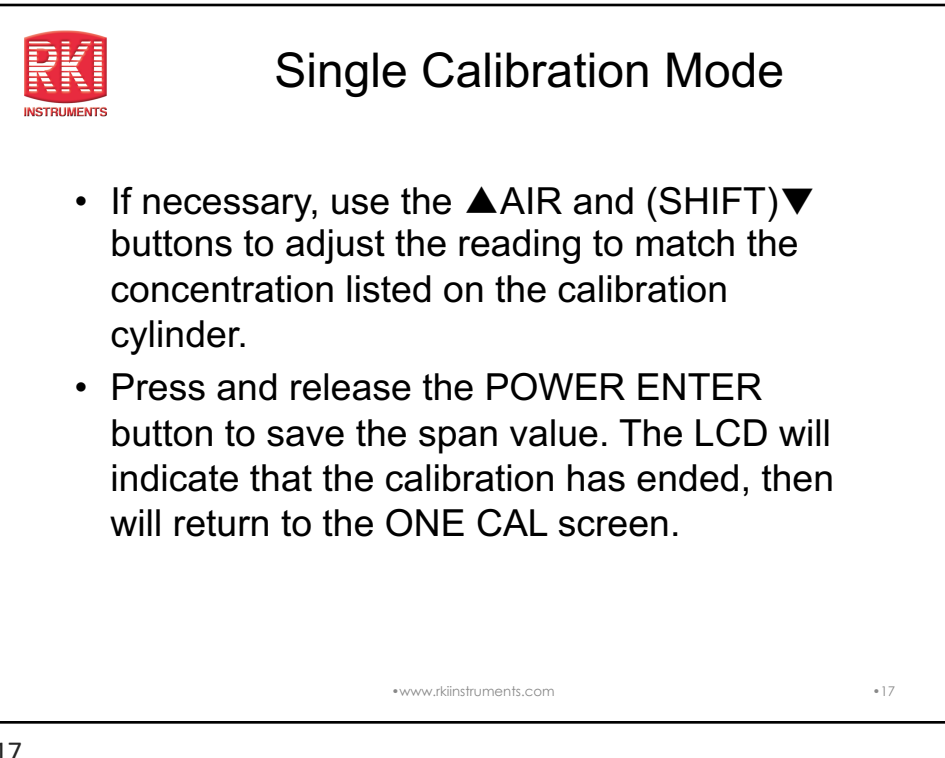

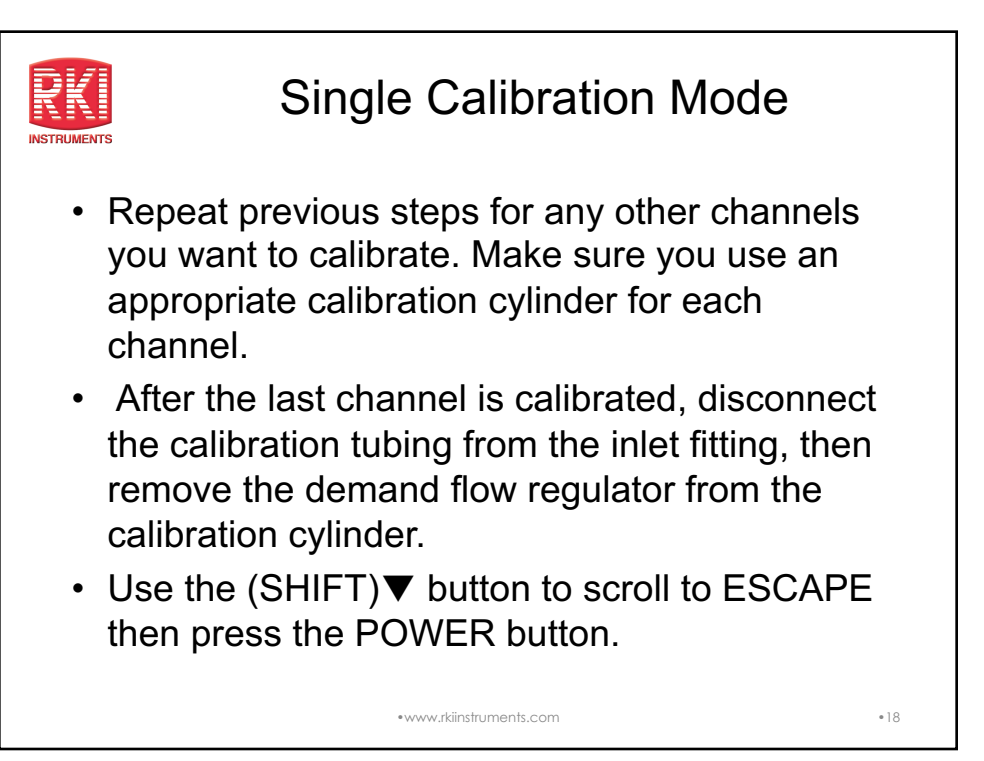

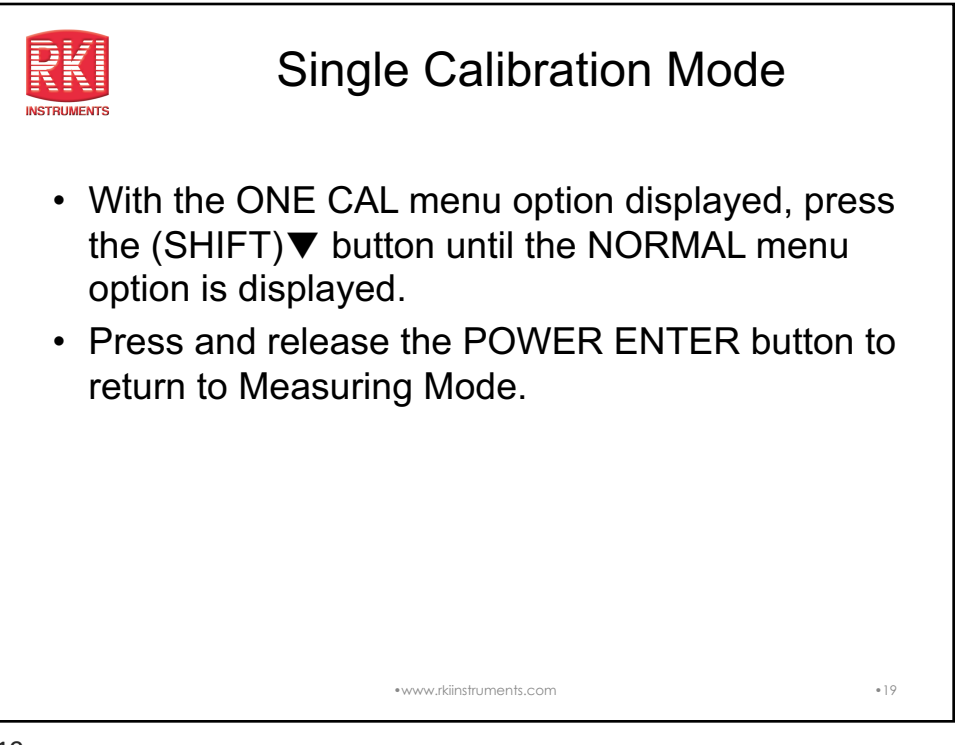

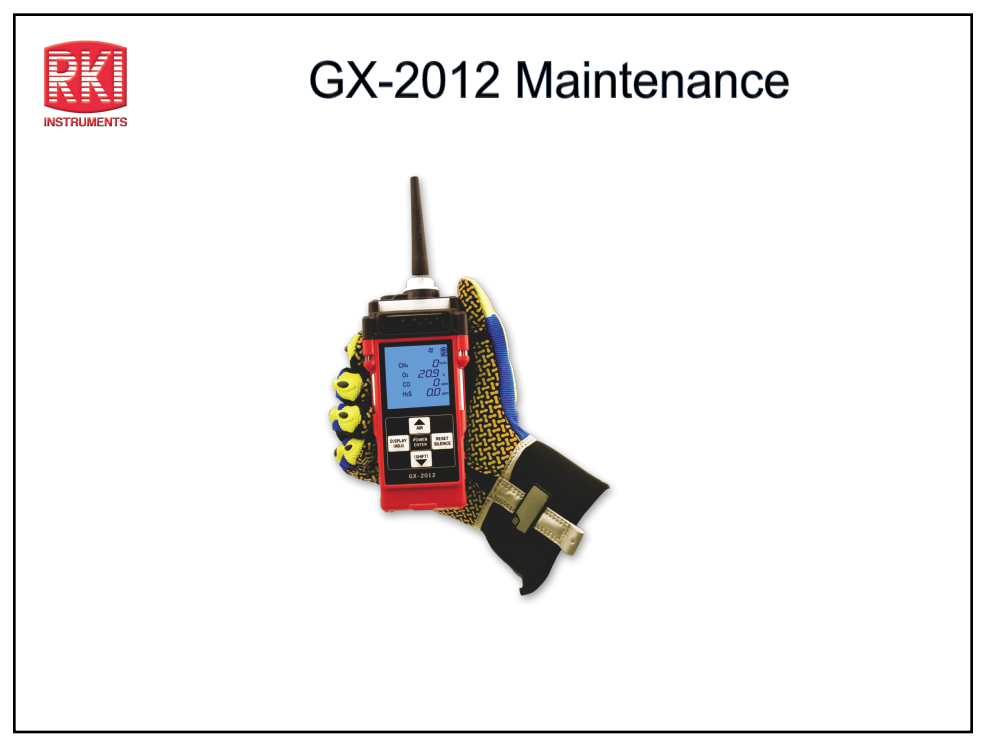

| <u>Alarm T</u>                                                                                             | ypes and                                                                                                    | Indication                                                                                            | IS |
|----------------------------------------------------------------------------------------------------|----------------------------------------------------------------------------------------------------|----------------------------------------------------------------------------------------------------|----|
| Alarm Type                                                                                                 | Visual Indications                                                                                                    | Other Indications                                                                                     |    |
| Low Alarm<br>(Concentration of gas rises<br>above the Warning level, or<br>falls below the Low Alarm level | WARNING appears below the gas list                                                                                     | Buzzer sounds alternating between a low                                                               |    |
|                                                                                                    | Reading for the gas in alarm flashes                                                                                   | and high pitch                                                                                        |    |
|                                                                                                    | Alarm LED arrays flash                                                                                                 | Vibrator pulses                                                                                       |    |
| for O2)                                                                                                    | Backlight turns on                                                                                                    |                                                                                                    |    |
| High Alarm                                                                                                 | ALARM appears below the gas list                                                                                       | Buzzer sounds alternating between a low<br>and high pitch faster than warning                         |    |
| (Concentration of gas rises                                                                                | Reading for the gas in alarm flashes                                                                                   | indication                                                                                            |    |
| avoce the Alarm level, or rises<br>above the High Alarm level for                                          | Alarm LEDs flash faster than warning<br>indication                                                                     | Vibrator pulses faster than warning                                                                   |    |
| 02)                                                                                                    | Backlight turns on                                                                                                    | indication                                                                                            |    |
| TWA of STEL                                                                                                | TWA or STEL appears below the gas list                                                                                 | Buzzer sounds alternating between a low<br>and high pitch at the same rate as the                     |    |
|                                                                                                    |                                                                                                    | warning indication                                                                                    |    |
| (Concentration of CO or H2S<br>rises above the TWA or STEL                                                 | Alarm LED arrays flash                                                                                                 | Vibrator pulses at the same rate as                                                                   |    |
| alarm point setting)                                                                                       | Backlight turns on                                                                                                    | warning indication                                                                                    |    |
| 0 un Dura                                                                                                  | Gas readin greplaced by brackets flashing<br>at same rate as alarm indication<br>Alarm LEDs flash ate the same rate as | Buzzer sounds alternating between a low<br>and high pitch at the same rate as the<br>alarm indication |    |
| Over Kange                                                                                                 | Back light turns on                                                                                                    |                                                                                                    |    |
|                                                                                                    | OVER appears below the gas                                                                                             | Vibrator pulses at the same rate as alarm<br>indication                                               |    |

| RKI A       | Alarm <sup>-</sup>                                                         | Types ar                                                                  | nd Indica                                                                        | tions |
|-------------|----------------------------------------------------------------------------|---------------------------------------------------------------------------|----------------------------------------------------------------------------------|-------|
| INSTRUMENTS | Alarm Type                                                                 | Visual Indications                                                        | Other Indications                                                                |       |
|             | Low Flow*                                                                  | The display indicates FAIL LOW FLOW                                       | Buzzer sounds a double pulsing tone                                              |       |
|             | The Alarm LE                                                               | The Alarm LEDs flash                                                      | (two pulses in quick succession)                                                 |       |
|             | Low Battery Warning*                                                       | Battery icon blinks                                                       | None                                                                             |       |
|             | Dead Battery Alarm*                                                        | Gas readinsg replaced by FAIL<br>Fan symbol disappears                    | Buzzer sounds a double pulsing tone                                              |       |
|             |                                                                            | BATTERY displayed along bottom of the<br>screen<br>Alarm LED arrays flash | (two pulses in quick succession)                                                 |       |
|             | Clock Failure*                                                             | FAIL CLOCK appears on the display                                         | Buzzer sounds a double pulsing tone                                              |       |
|             |                                                                            | Alarm LED arrays flash                                                    | (two pulses in quick succession)                                                 |       |
|             | System Failure*                                                            | FAIL SYSTEM appears on the display                                        | Buzzer sounds a double pulsing tone<br>(two pulses in quick in quick succession) |       |
|             | -                                                                          | Alarm LED arrays flash                                                    | A failure code appears                                                           |       |
|             | Microprocessor Failure*<br>(Note: the unit will not                        | Heart indicator is steadily on or not on at all                           | None                                                                             |       |
|             | operated if this alarm occurs) "This alarm can also occur in Bar Hole Mode |                                                                           |                                                                                  | •22   |
|             |                                                                            |                                                                           |                                                                                  |       |

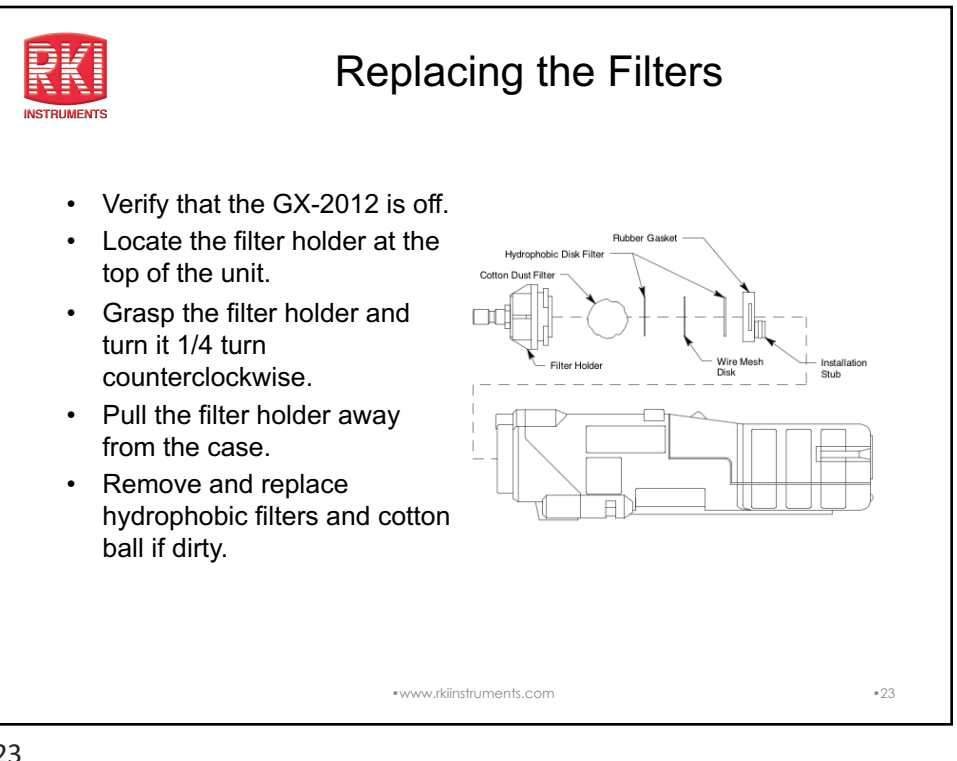

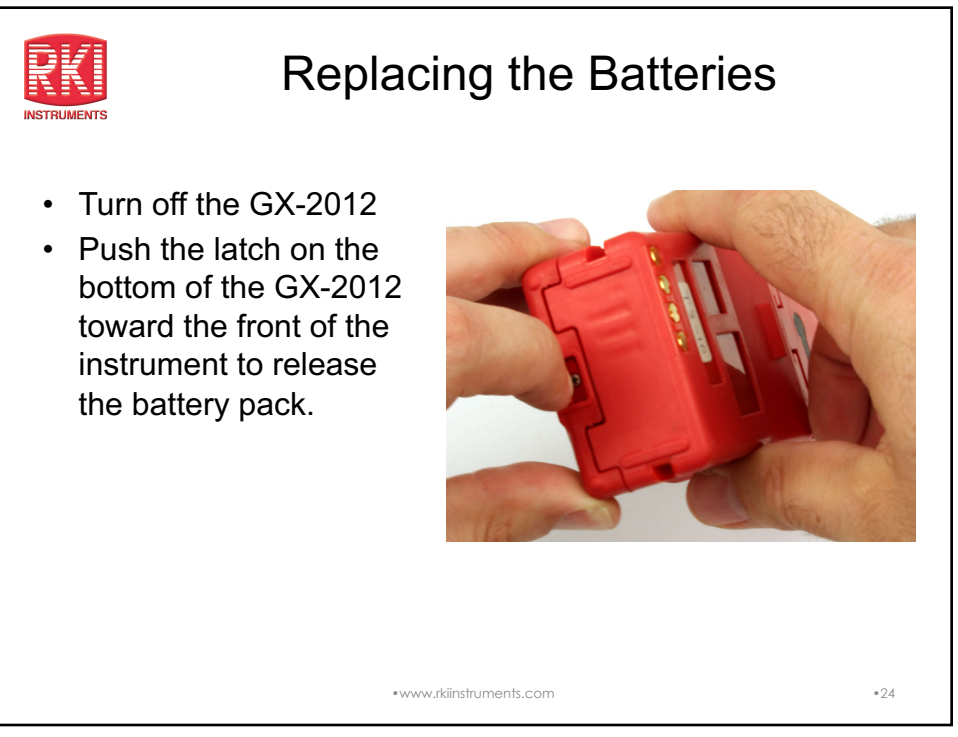

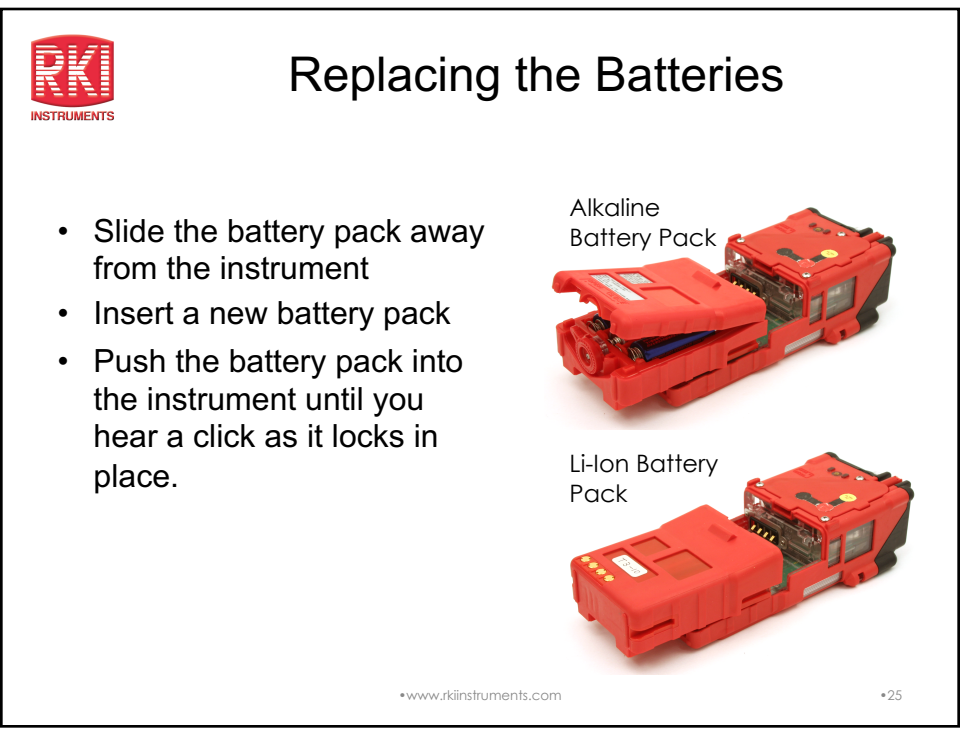

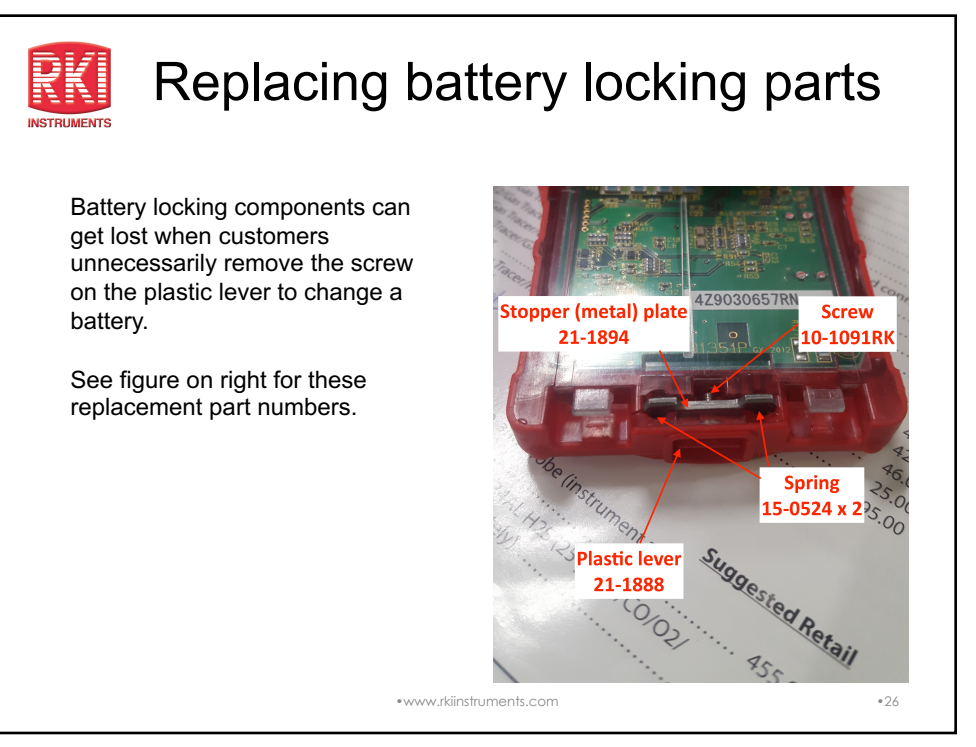

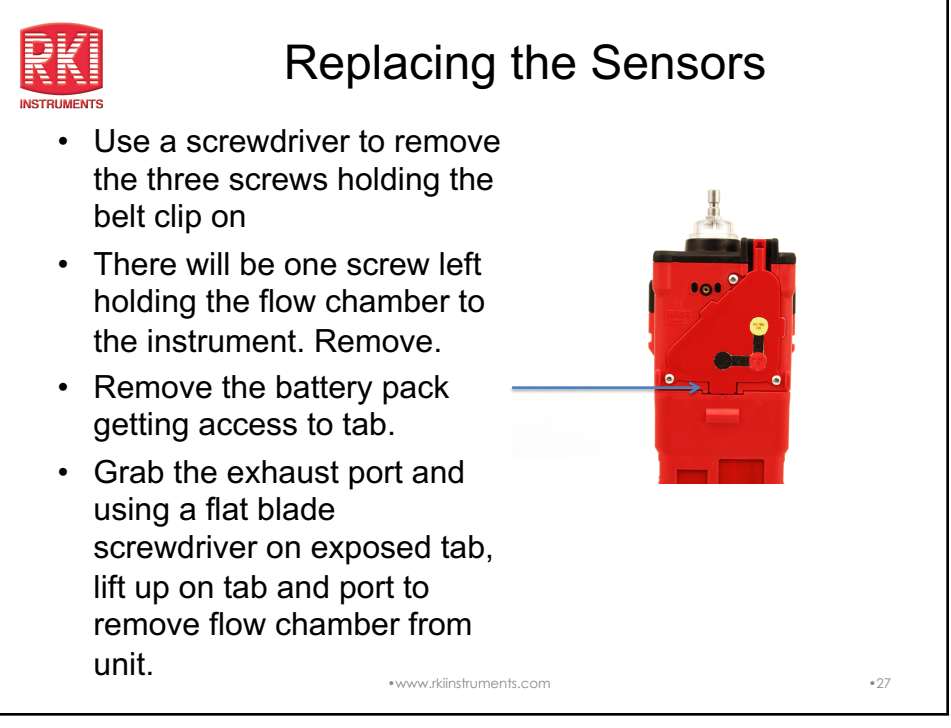

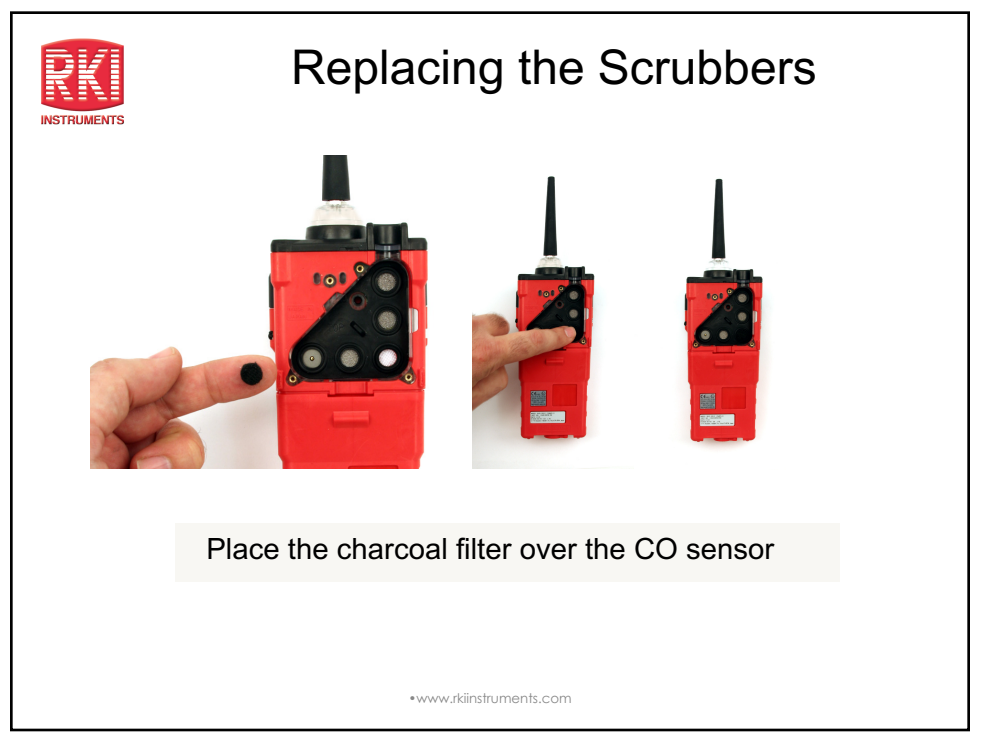

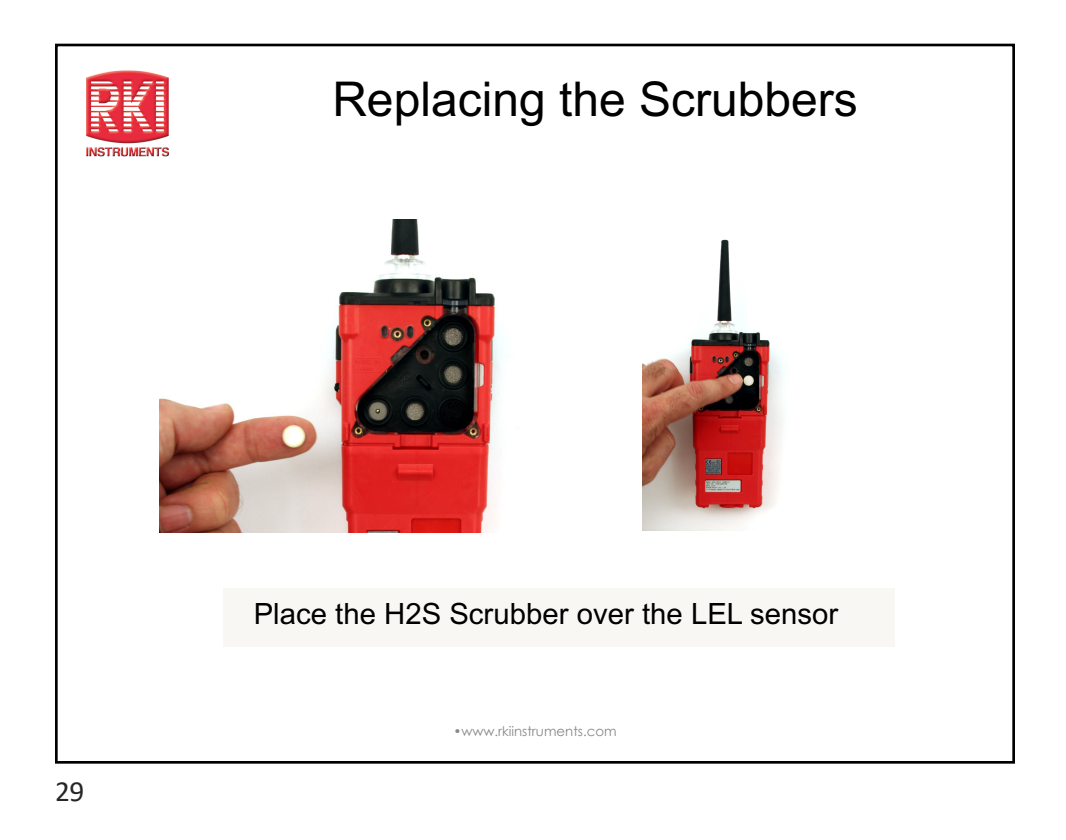

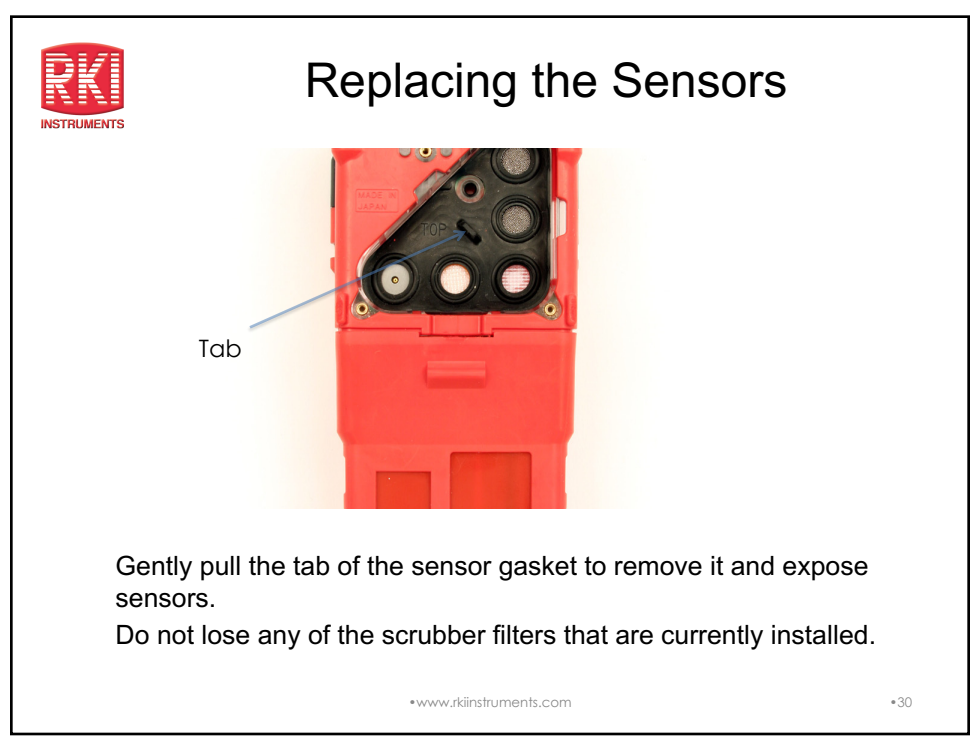

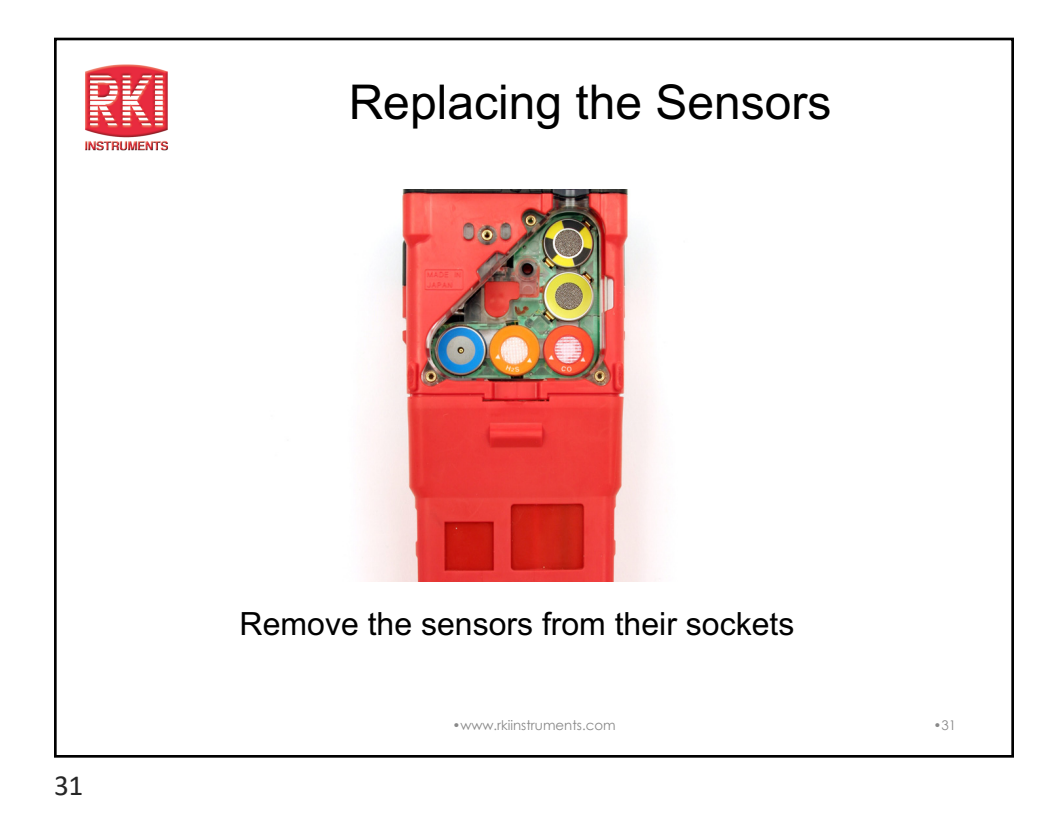

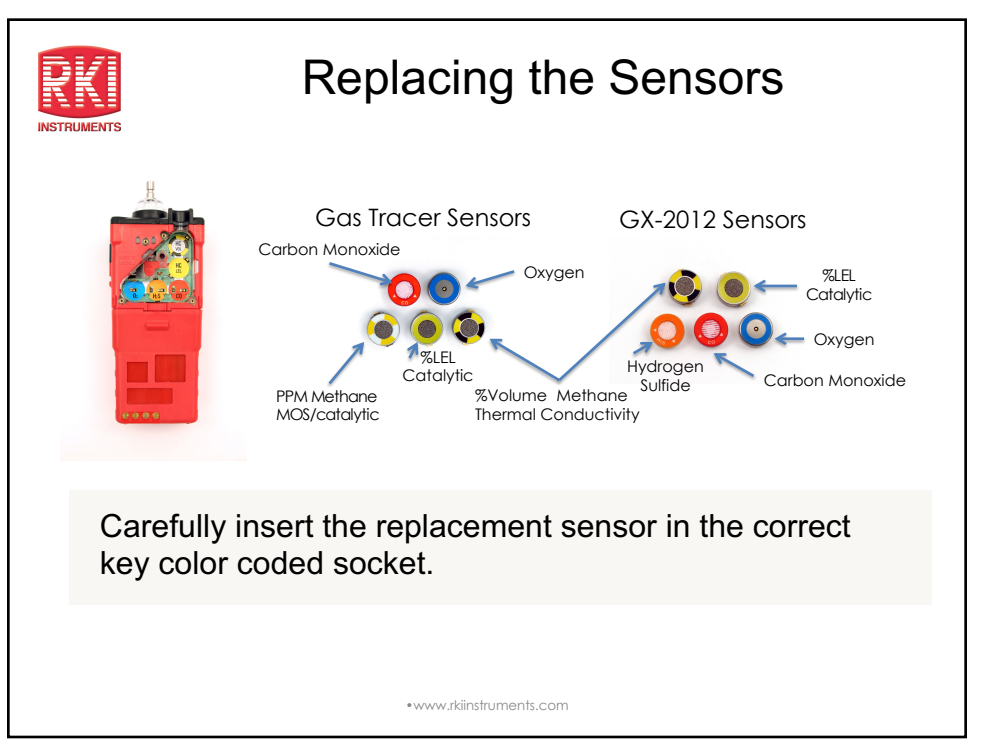

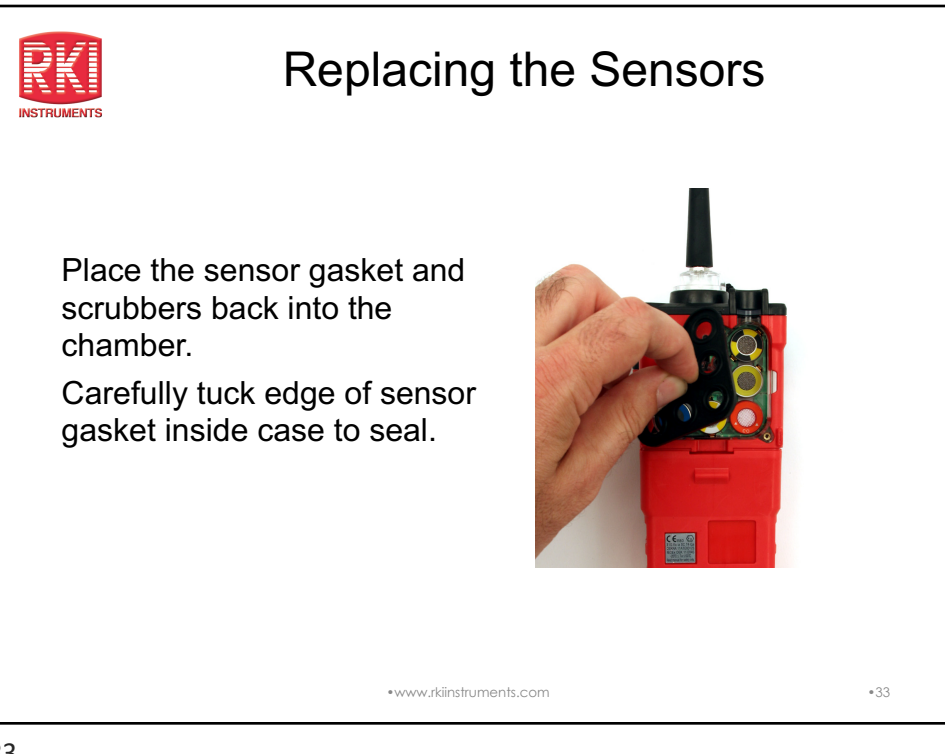

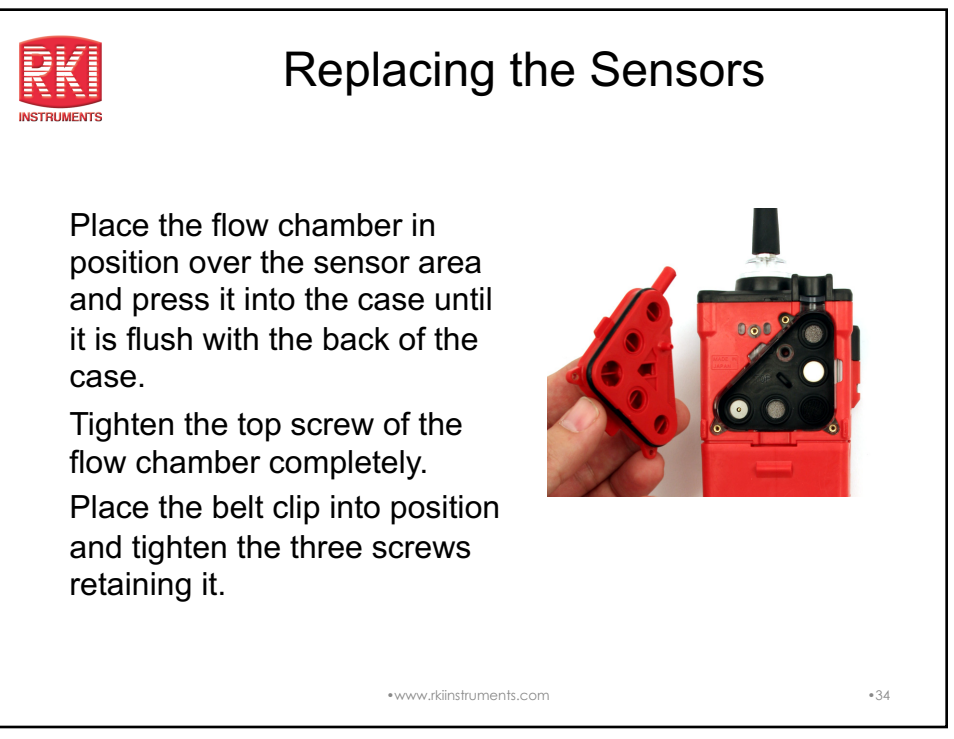

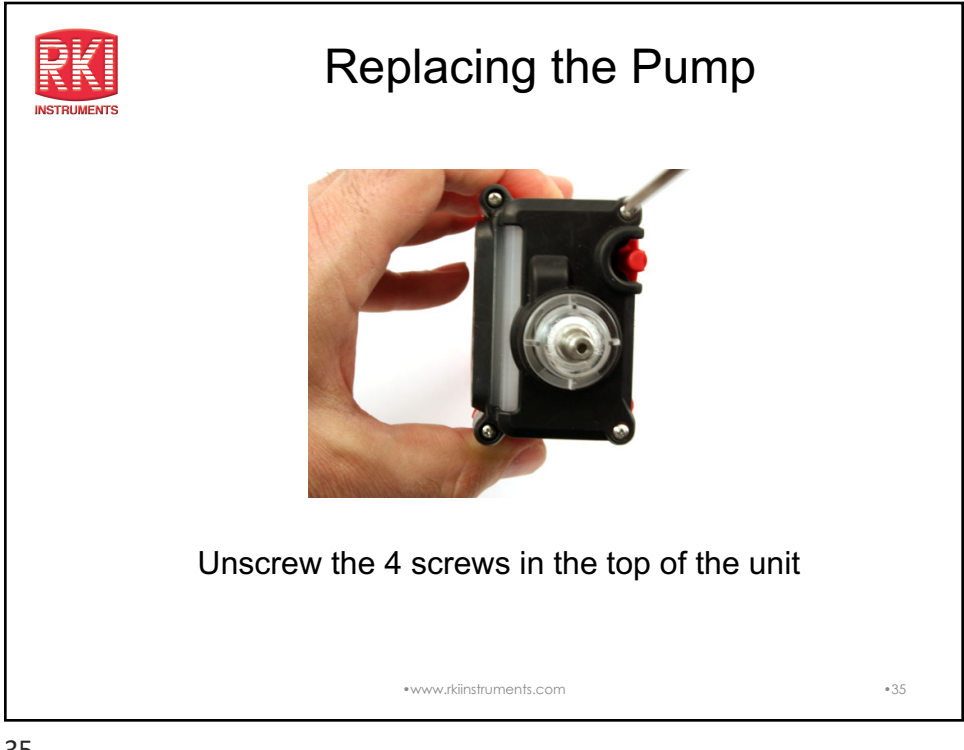

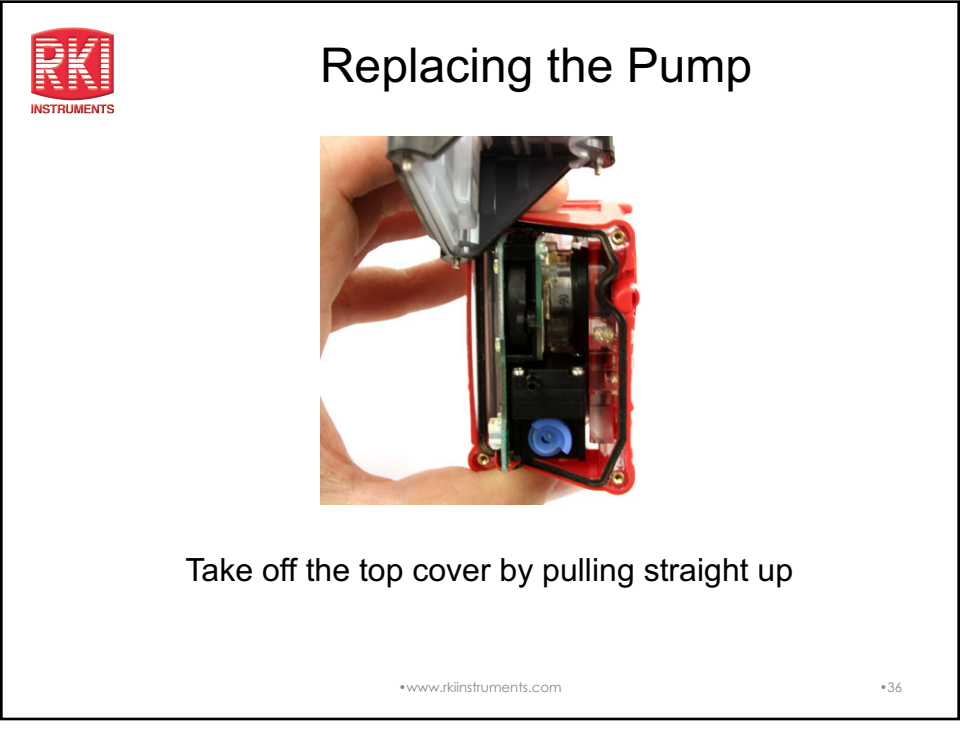

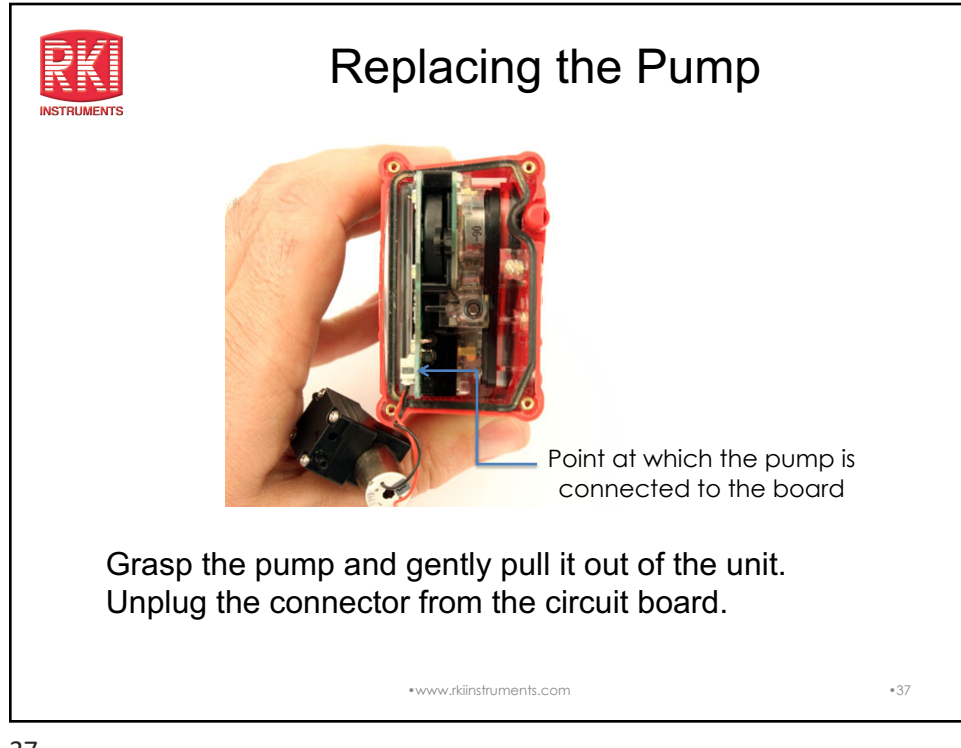

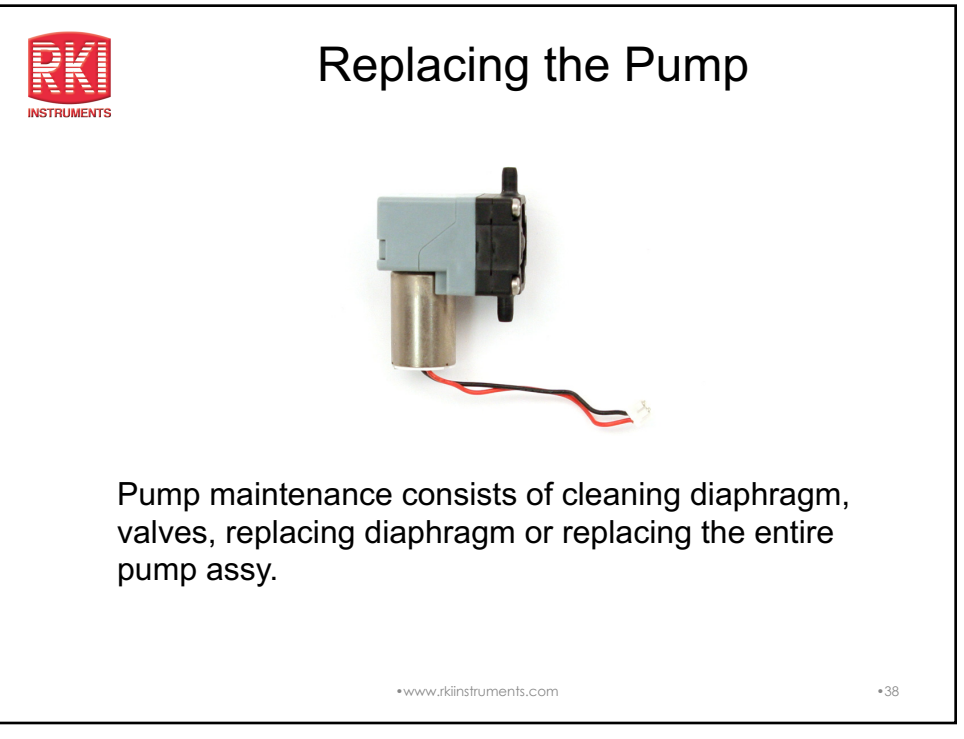

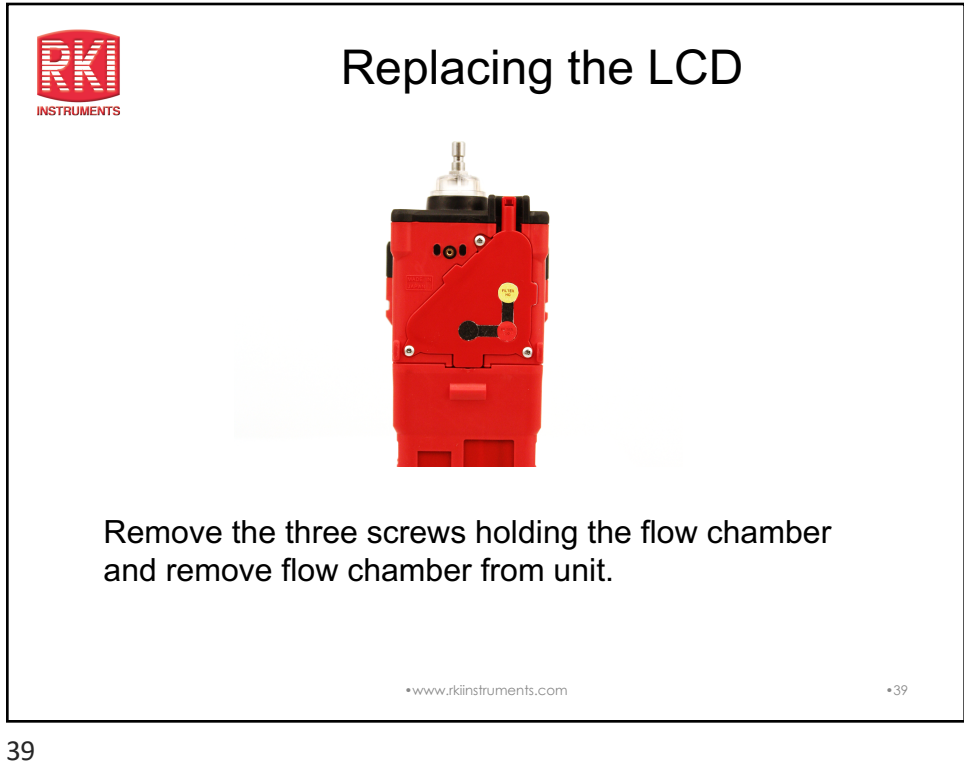

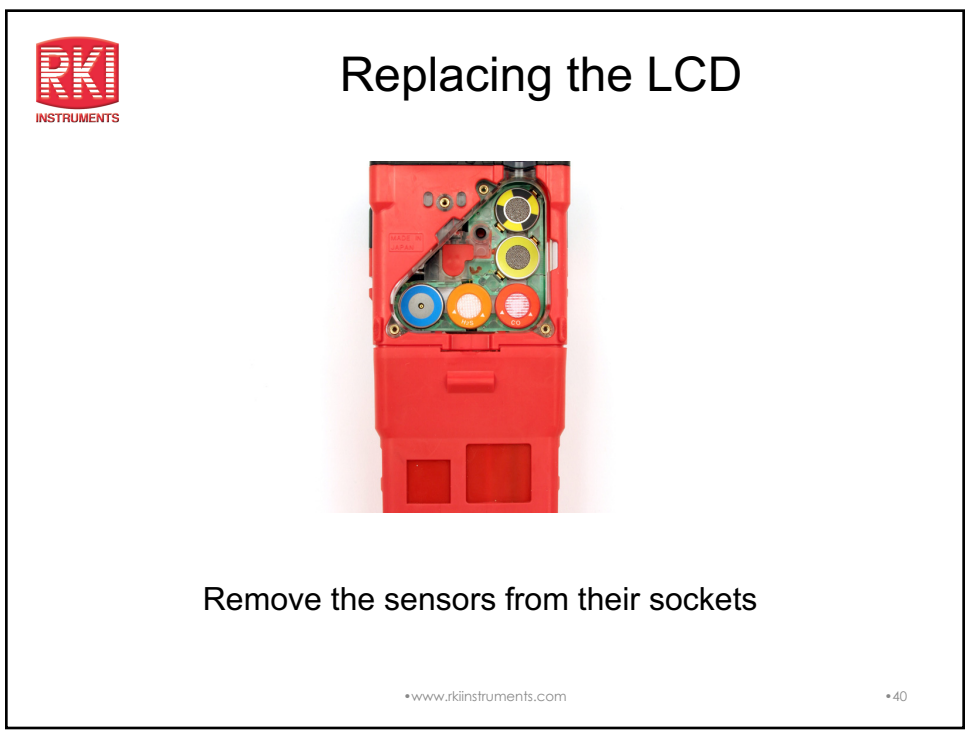

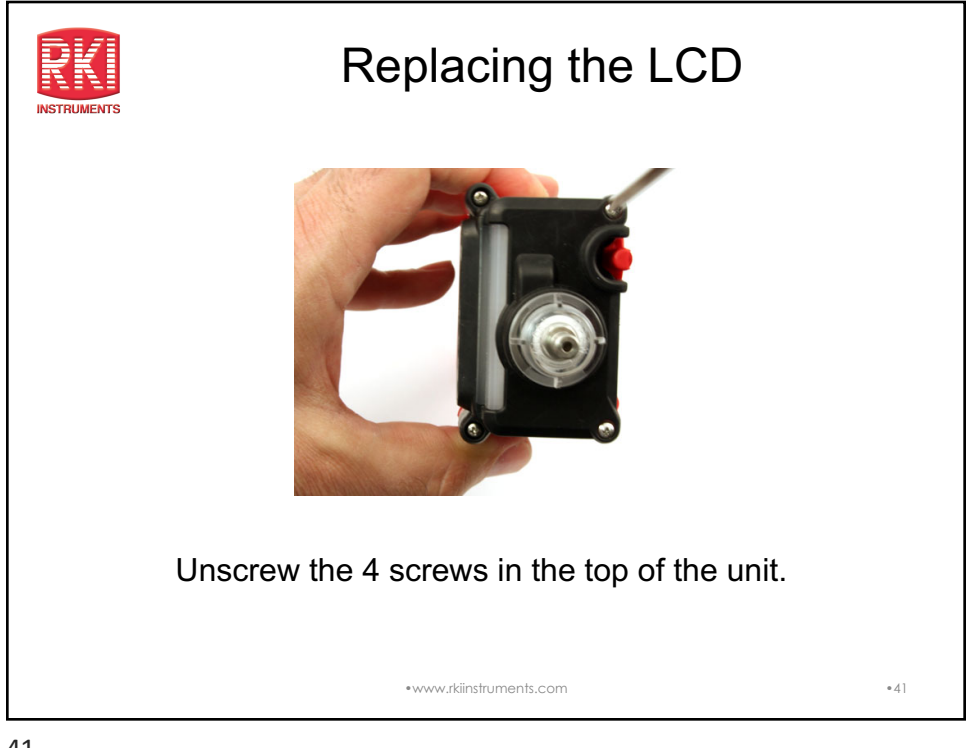

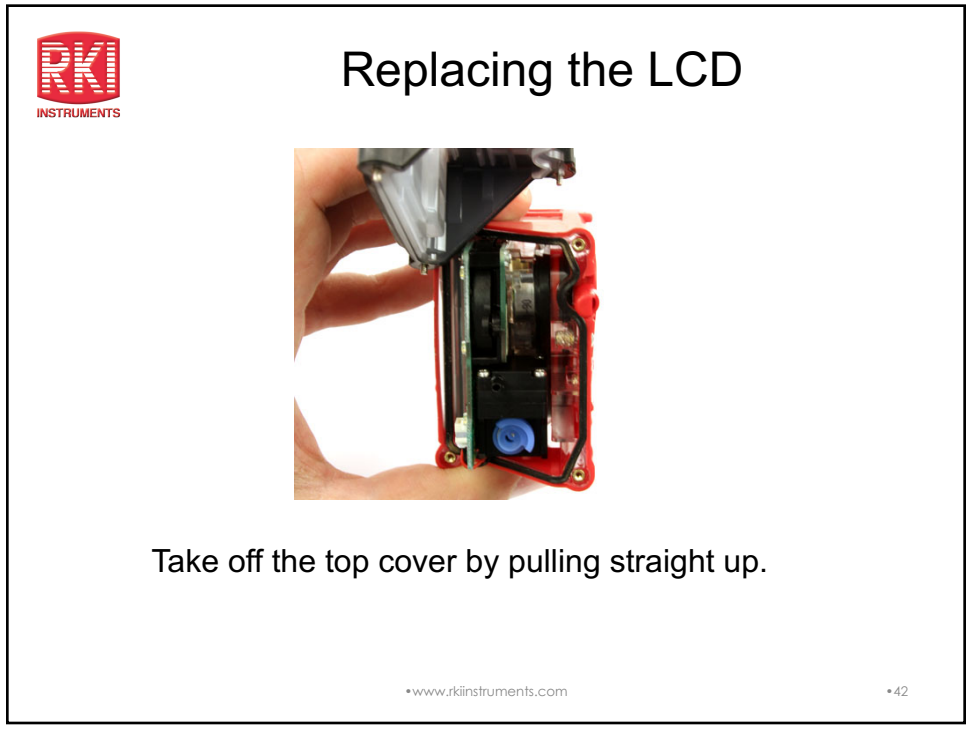

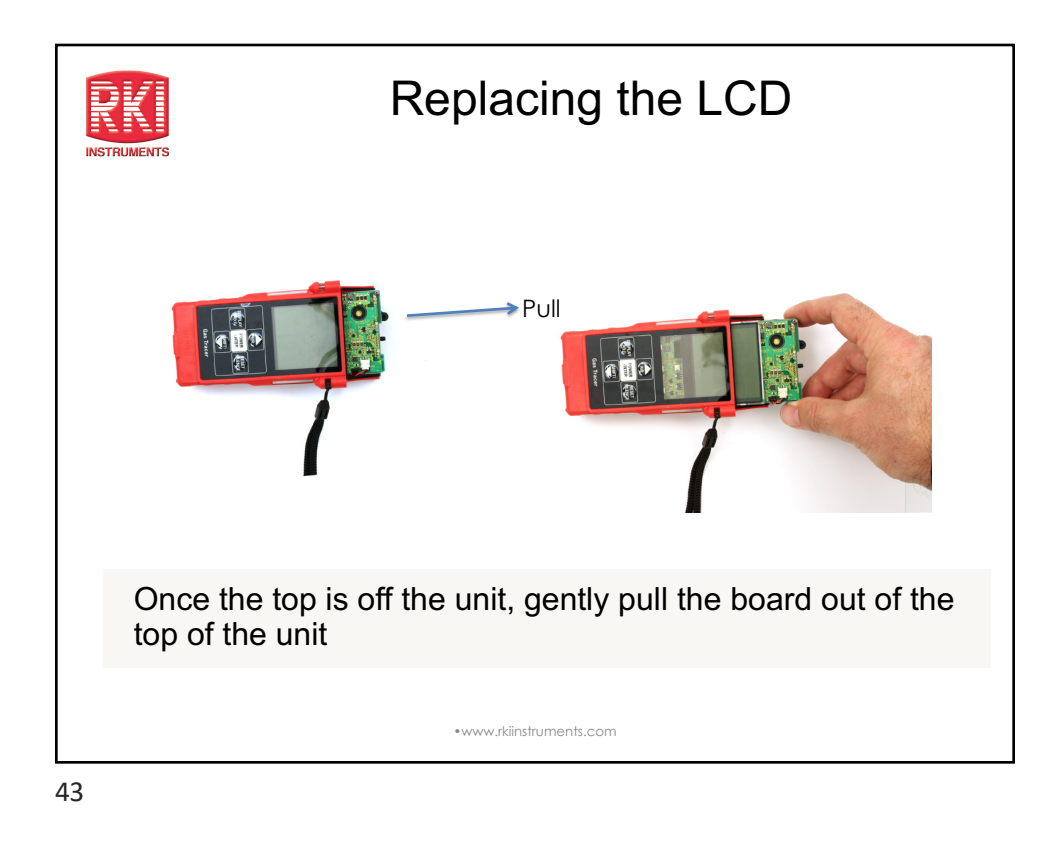

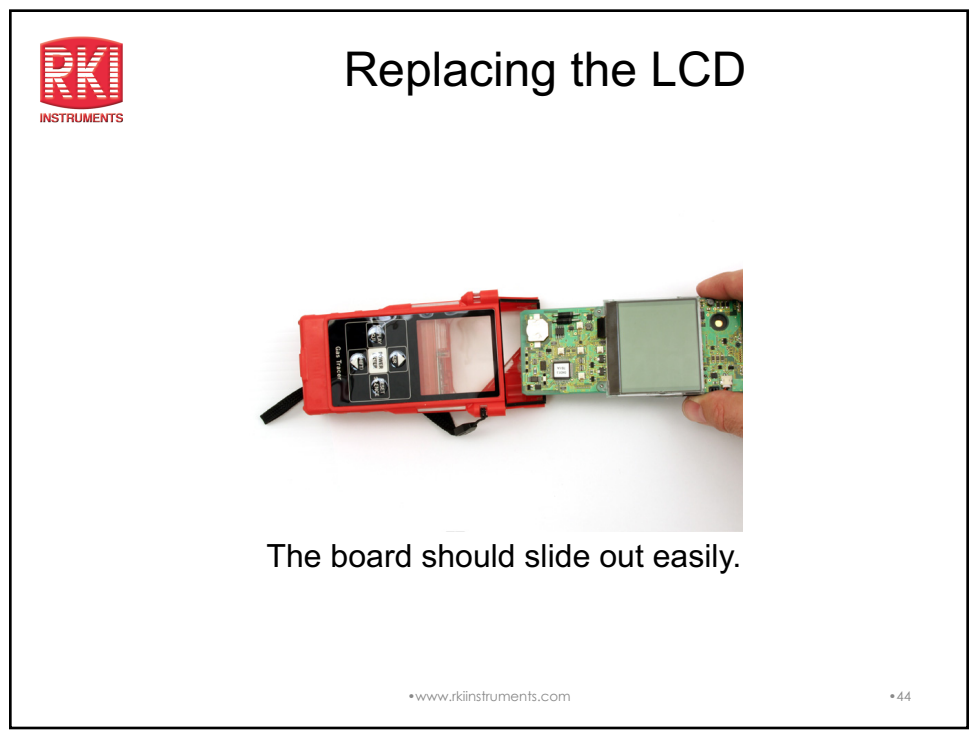

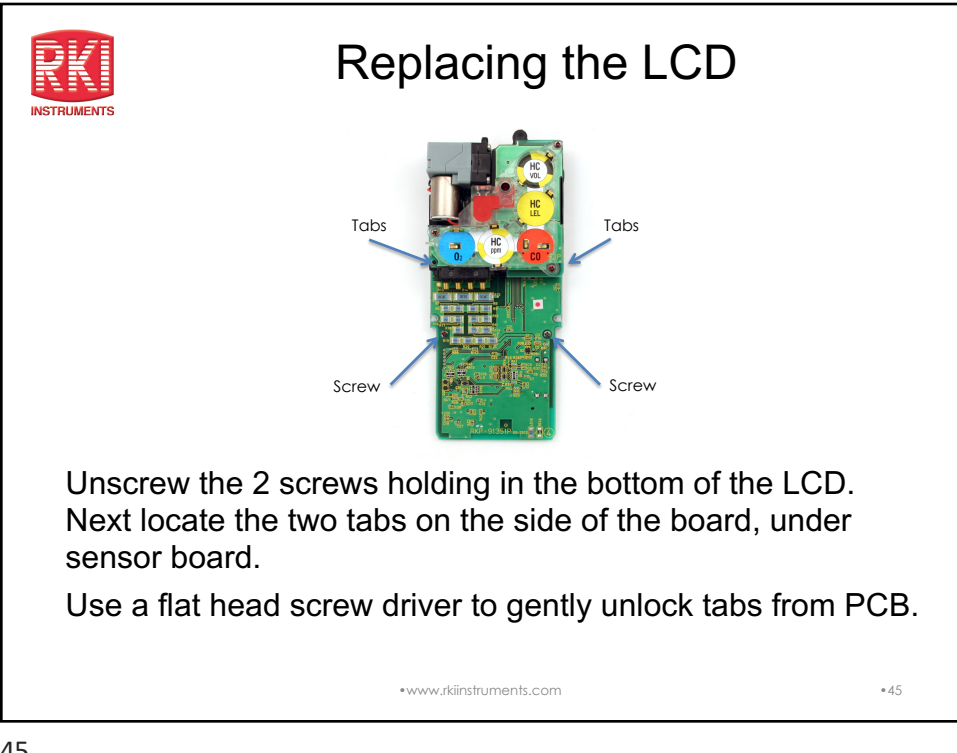

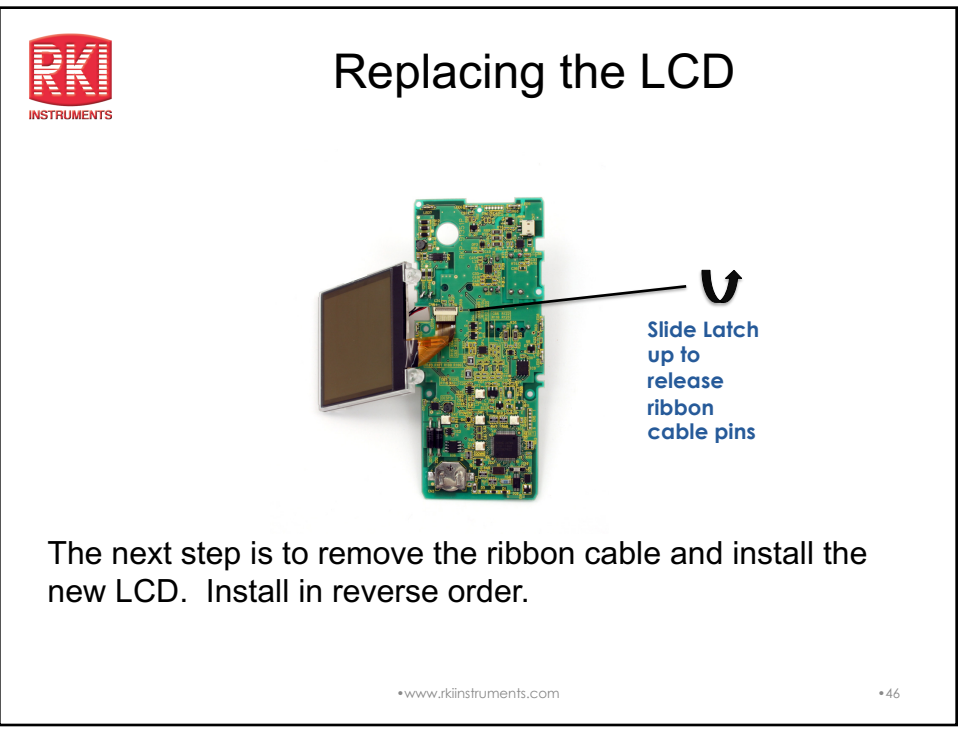

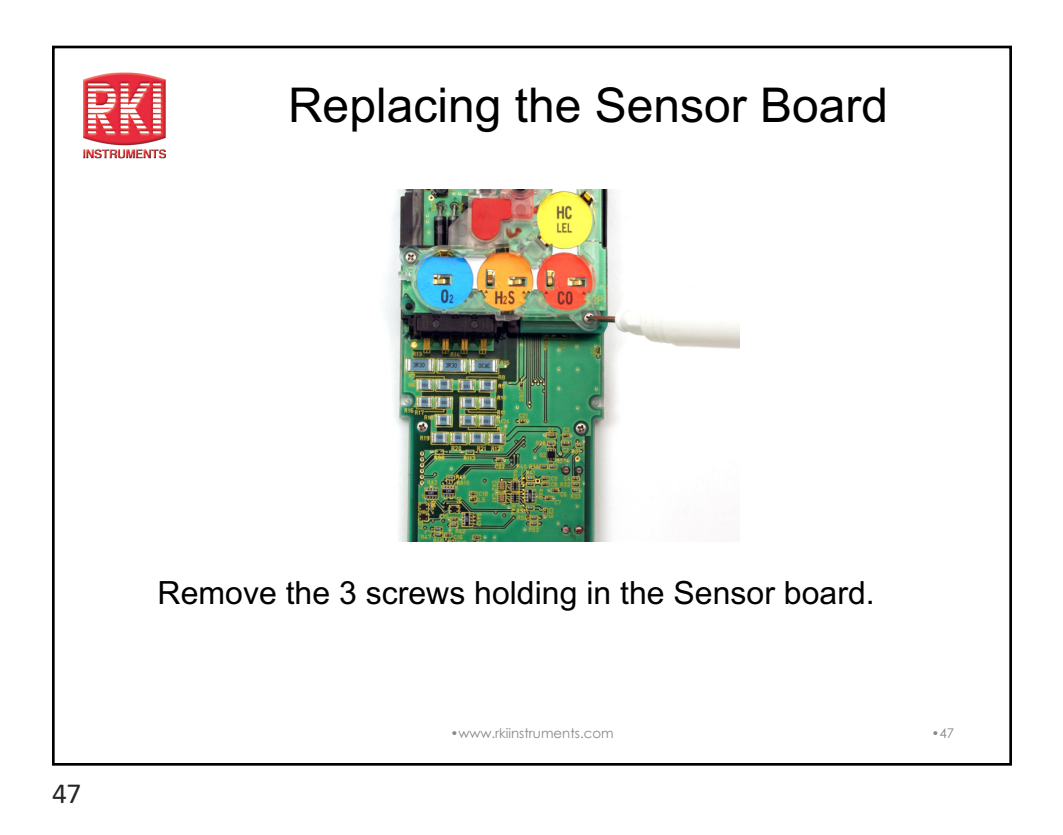

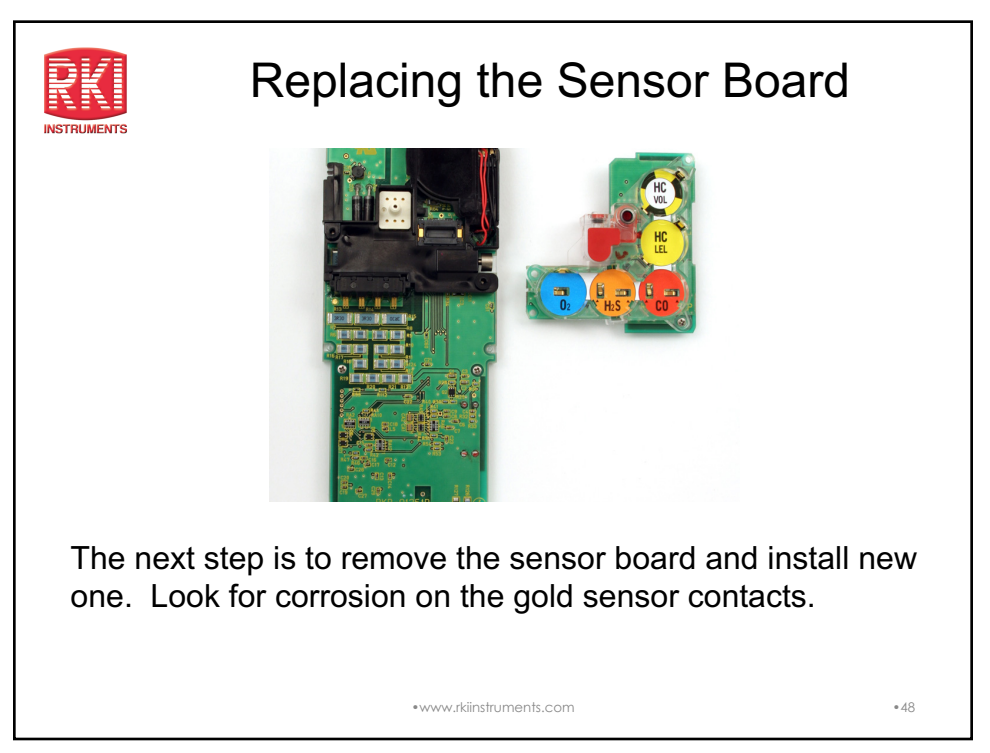

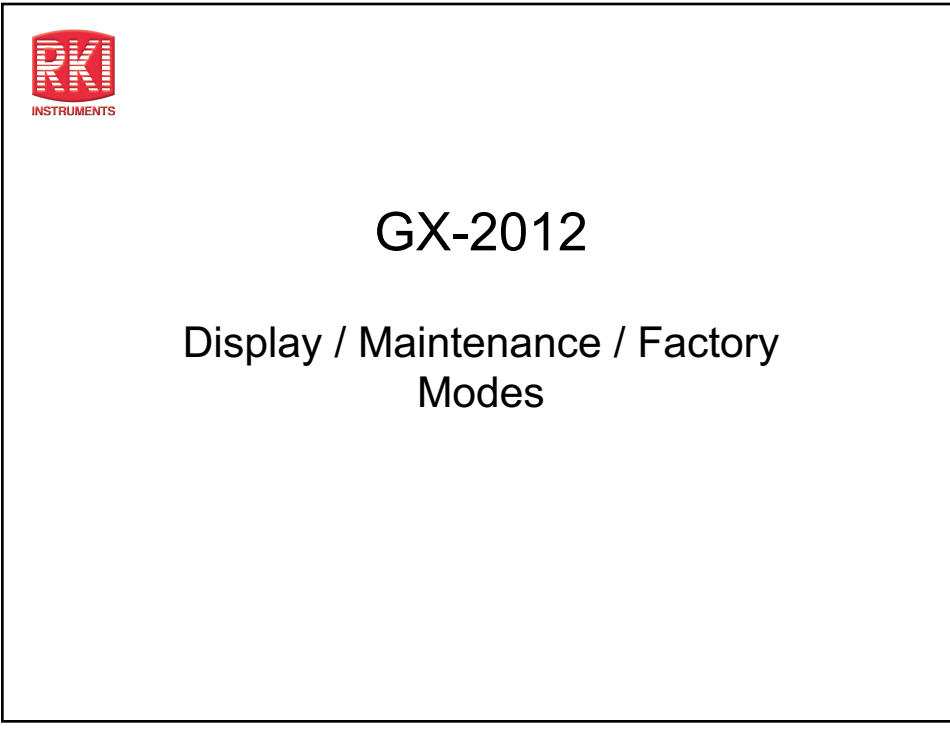

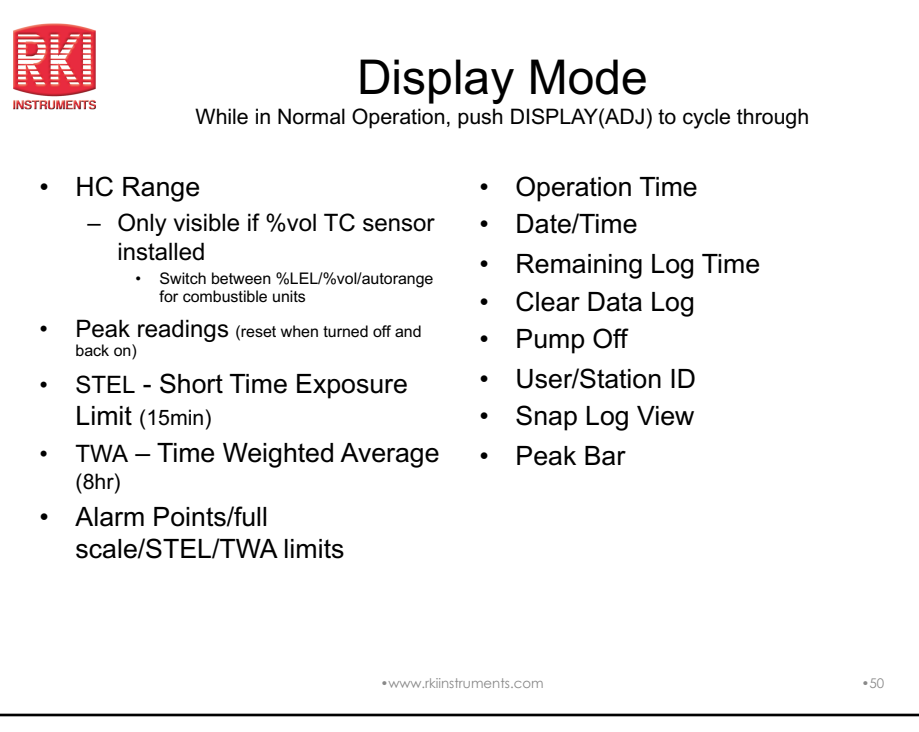

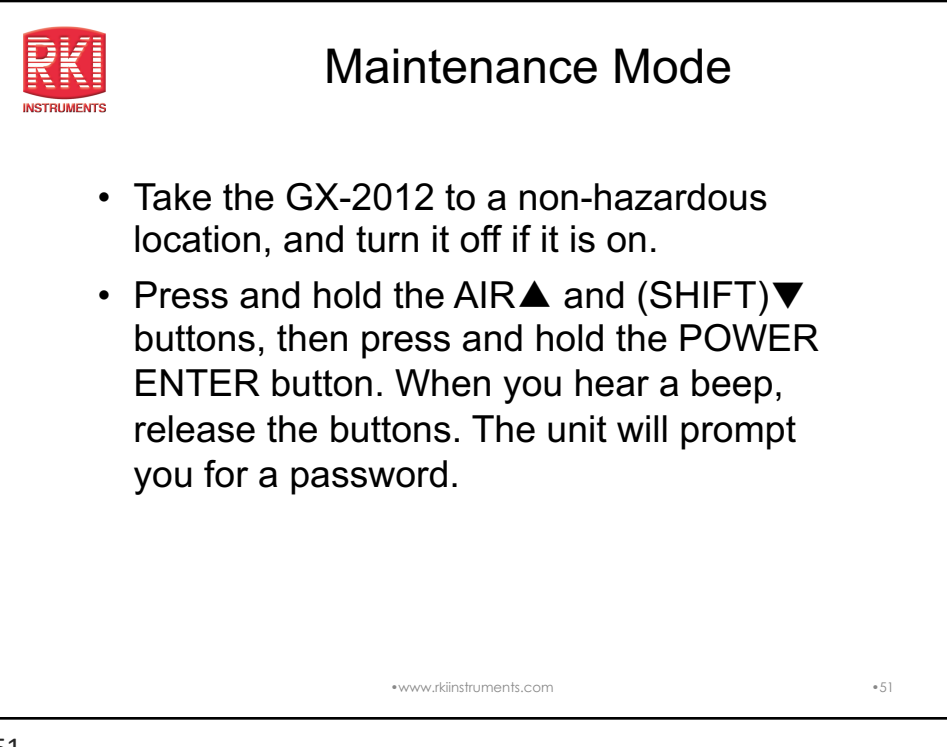

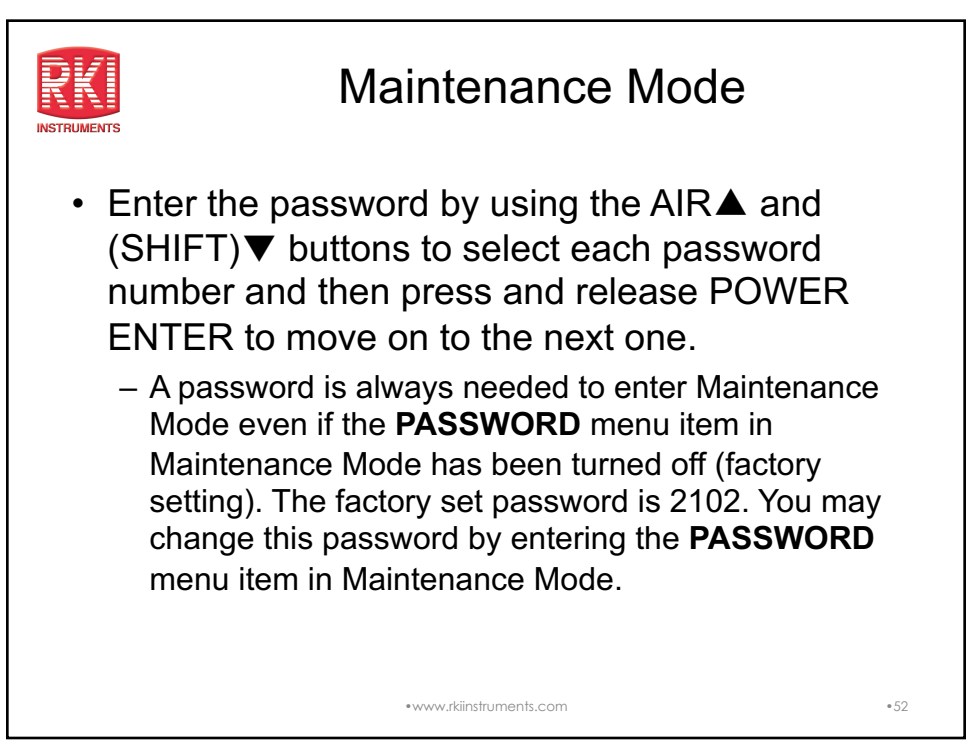

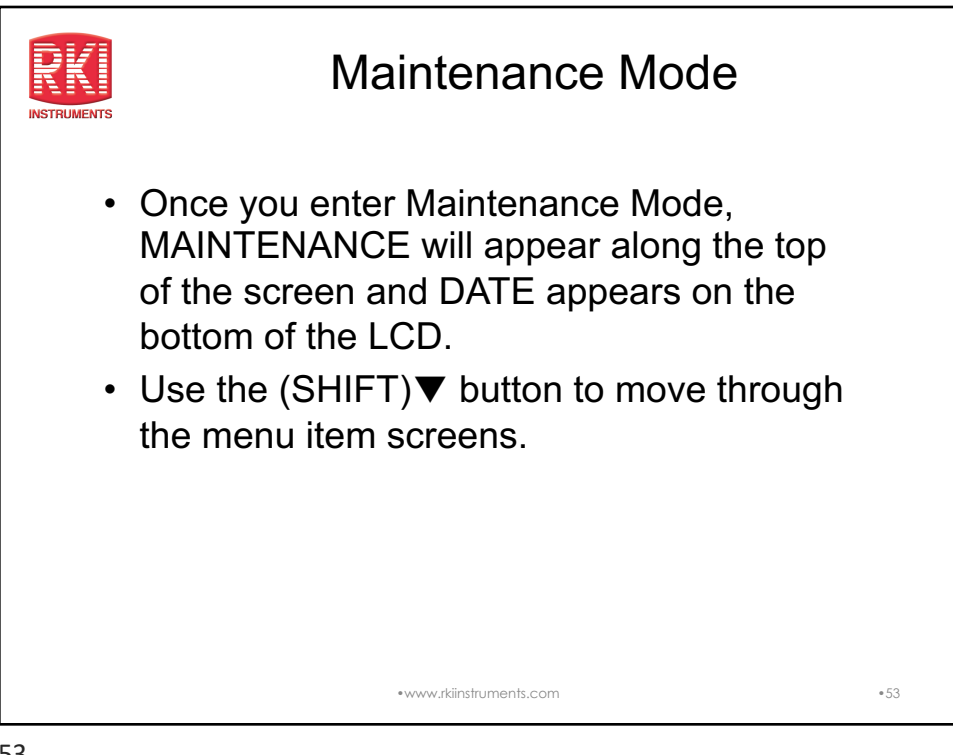

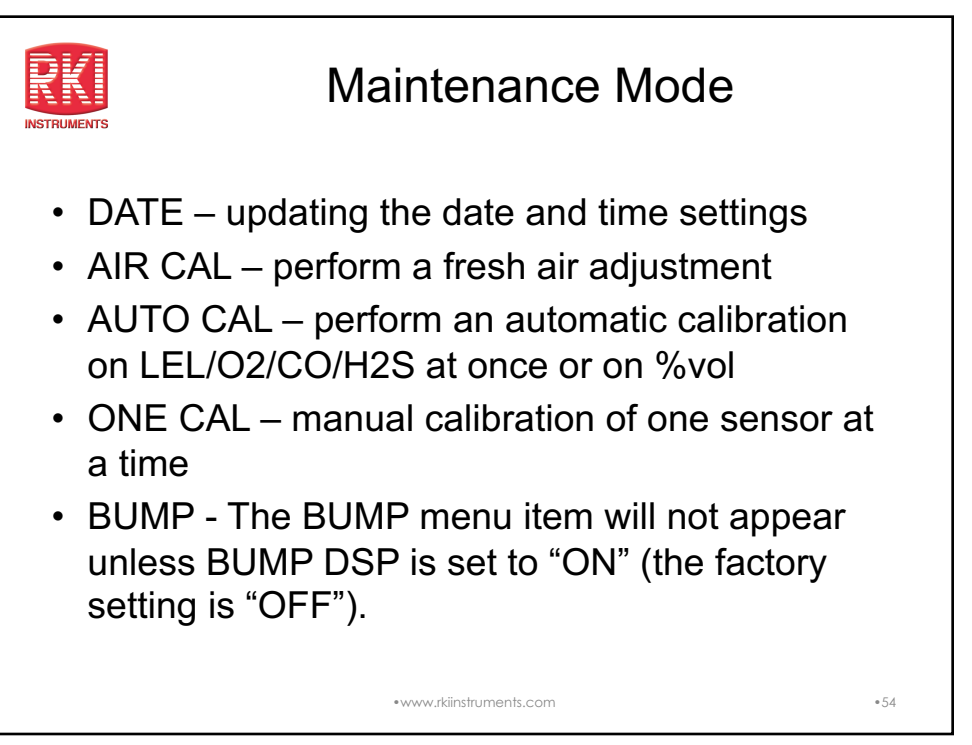

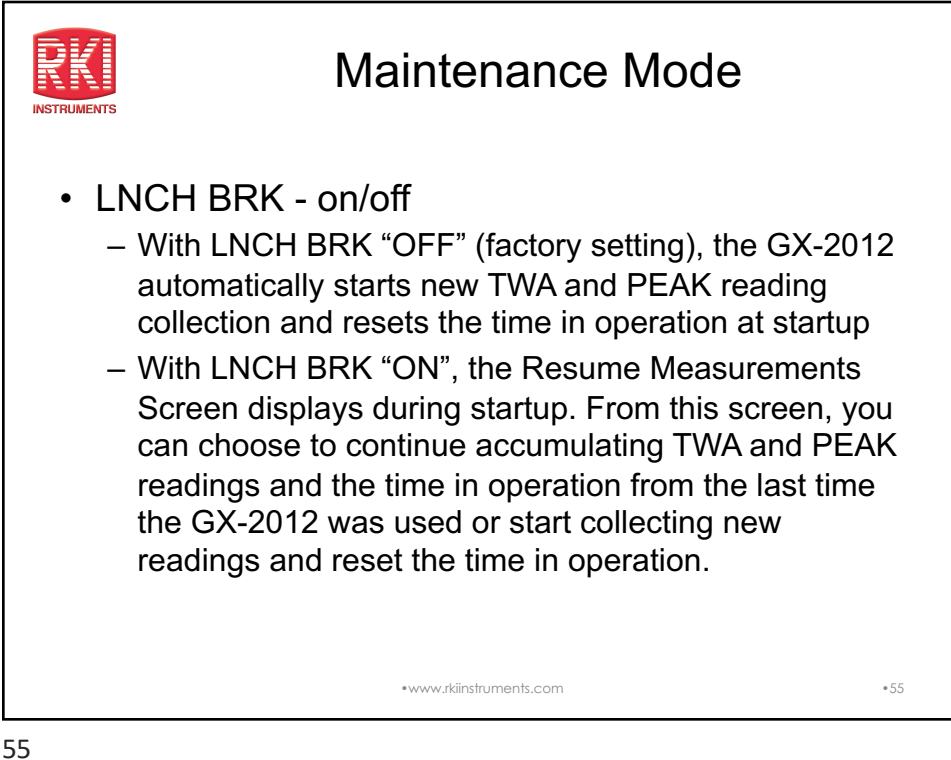

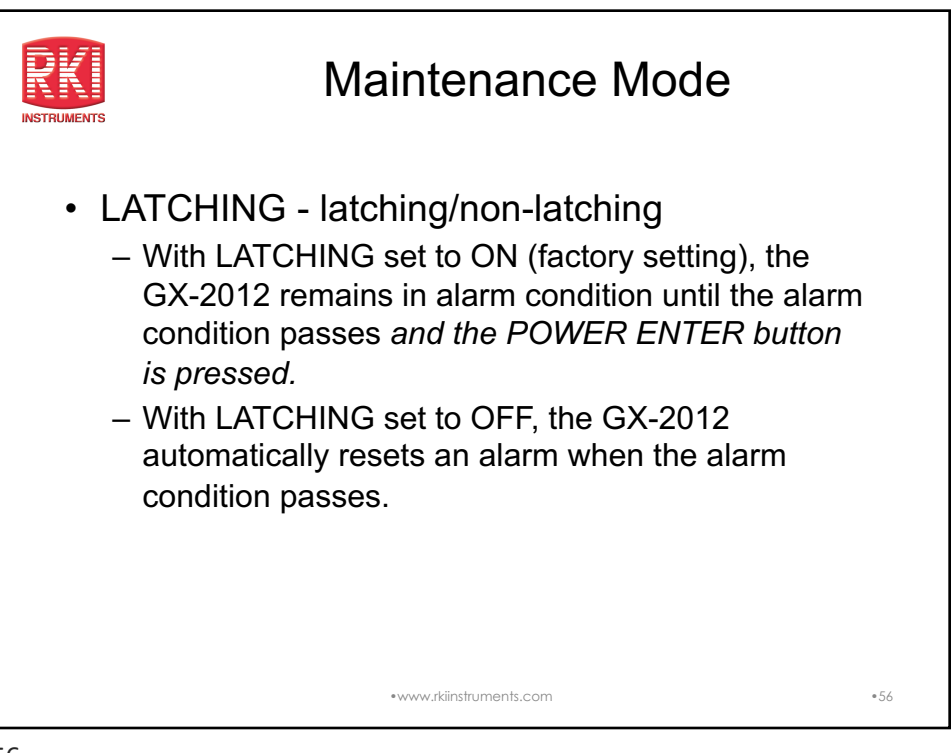

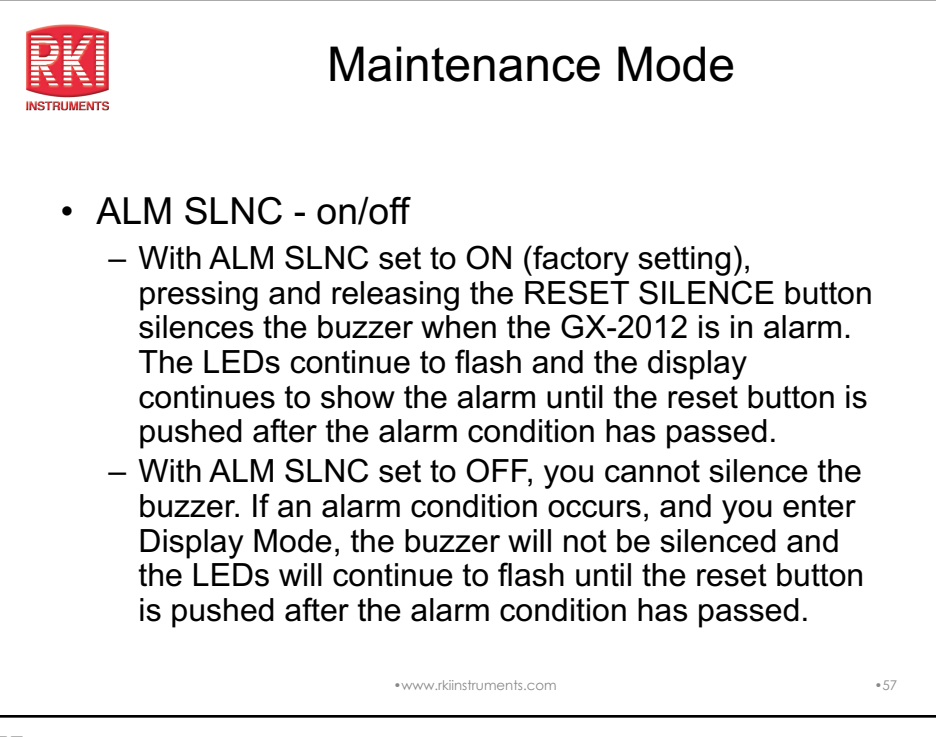

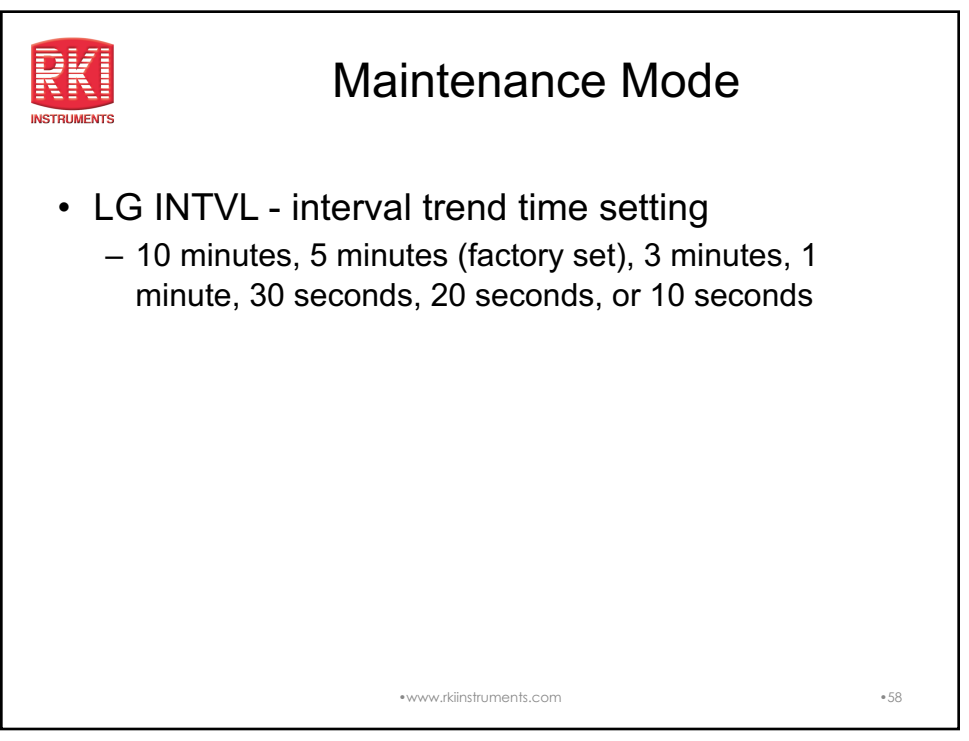

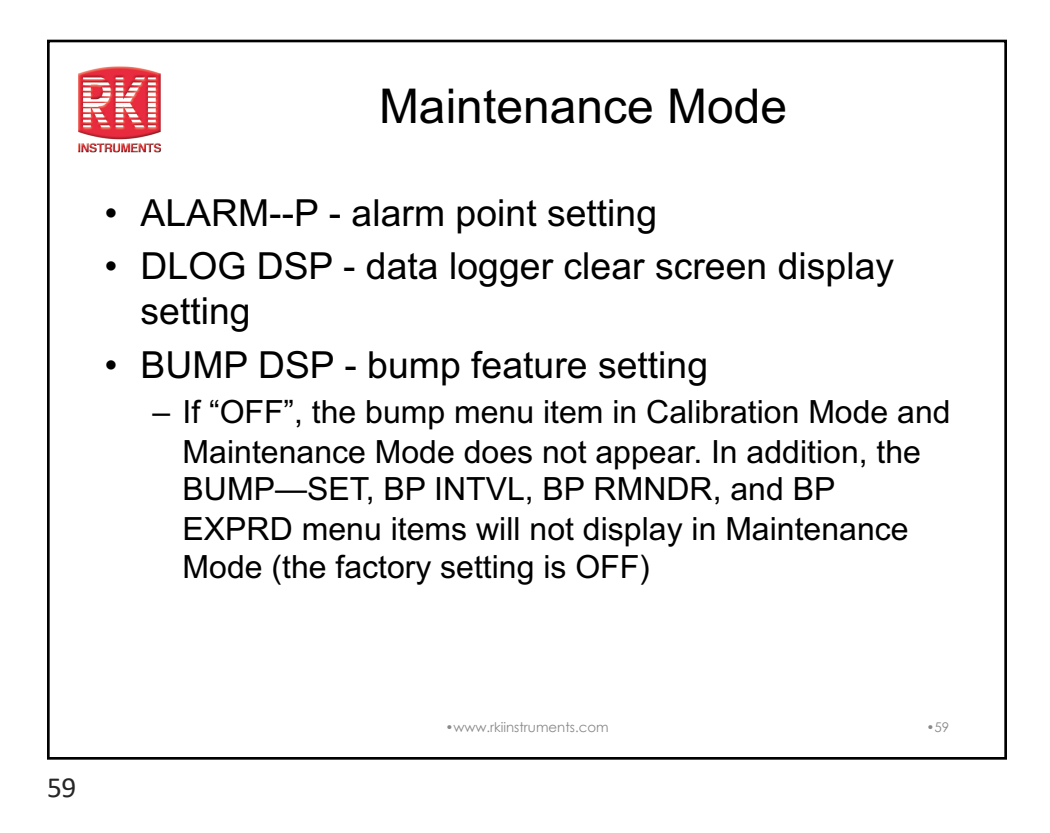

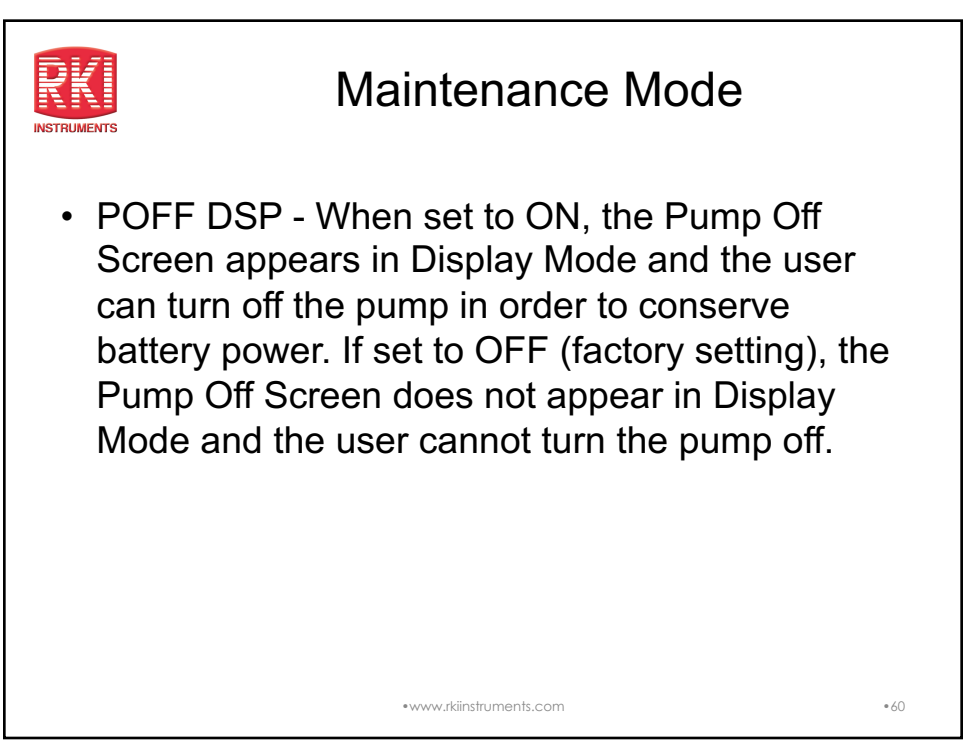

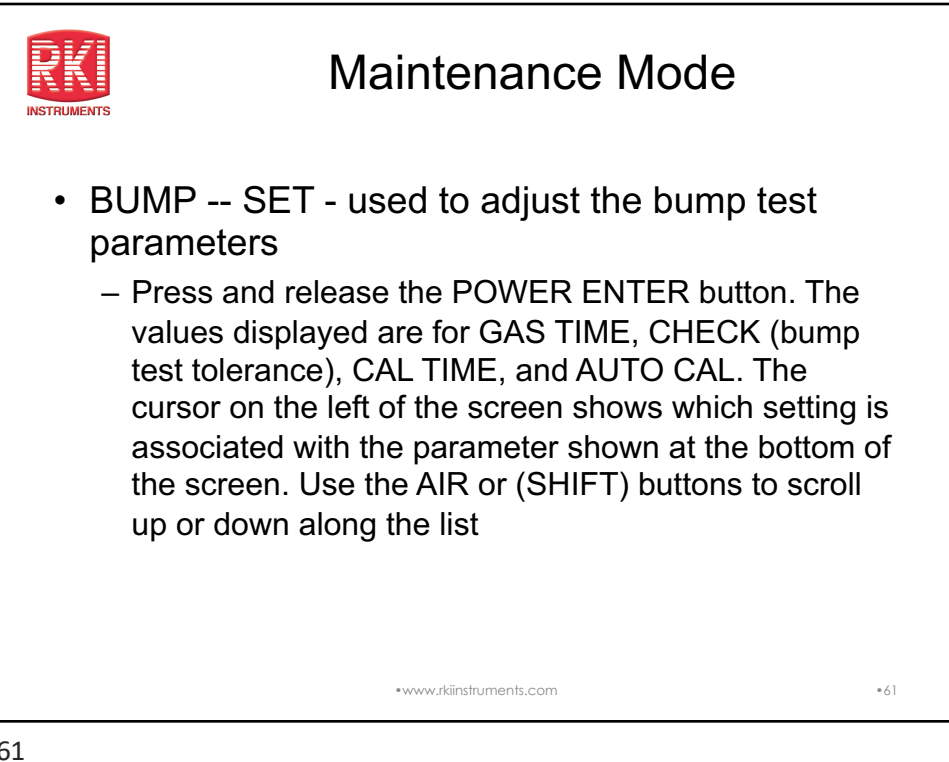

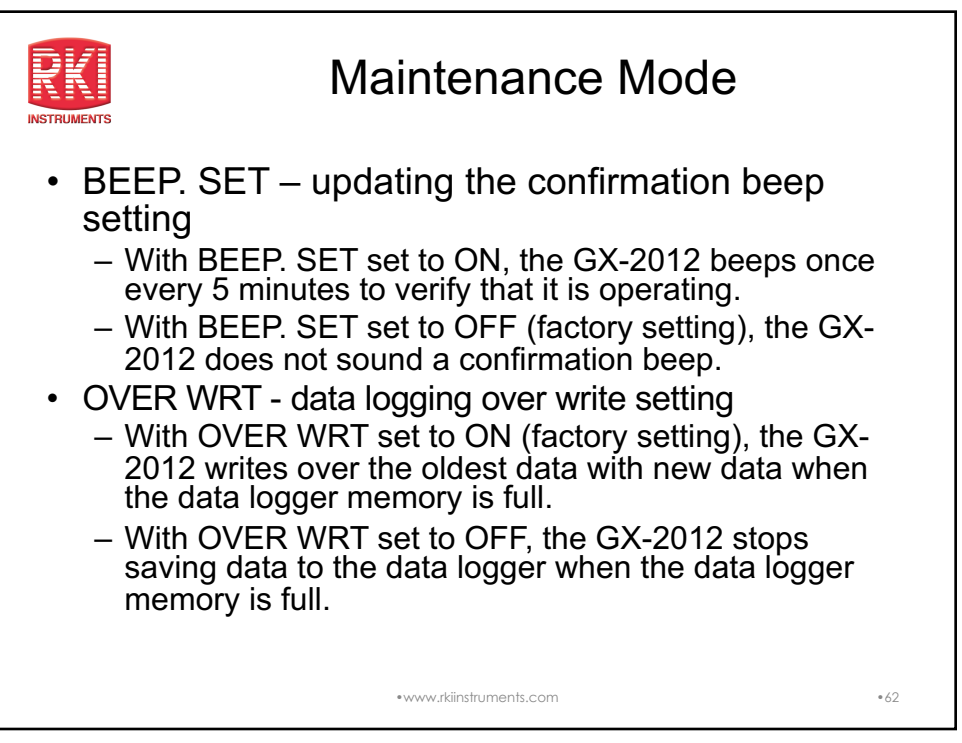

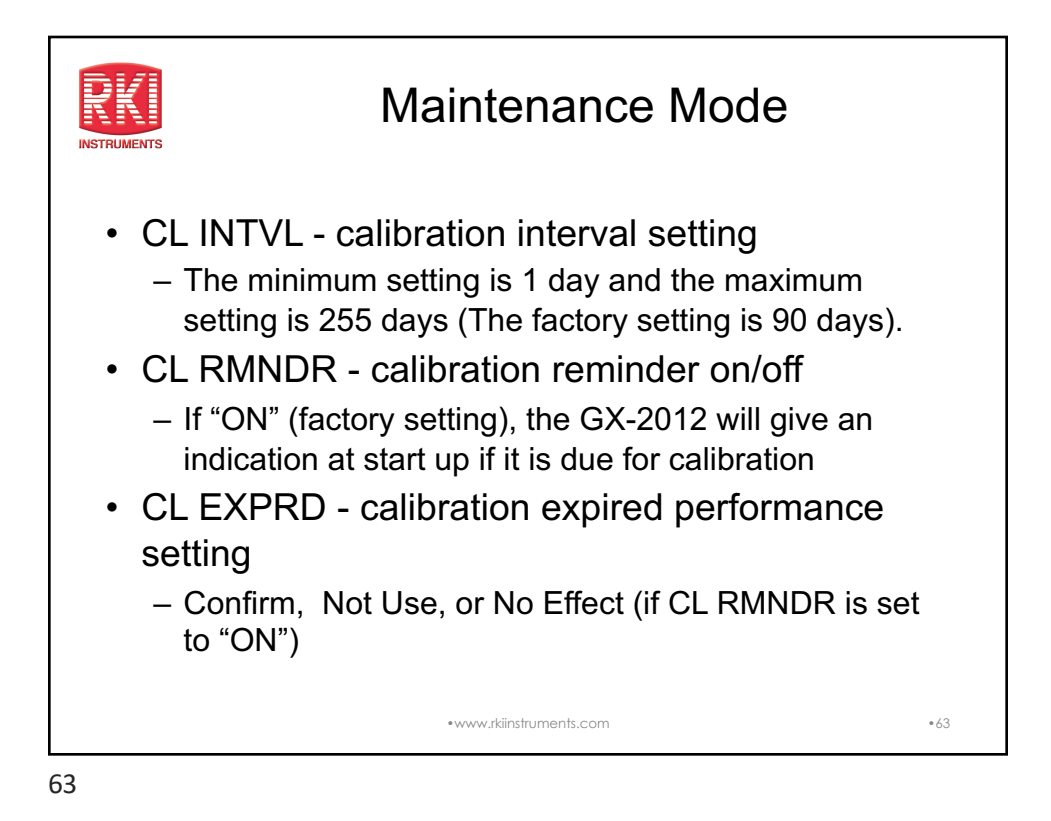

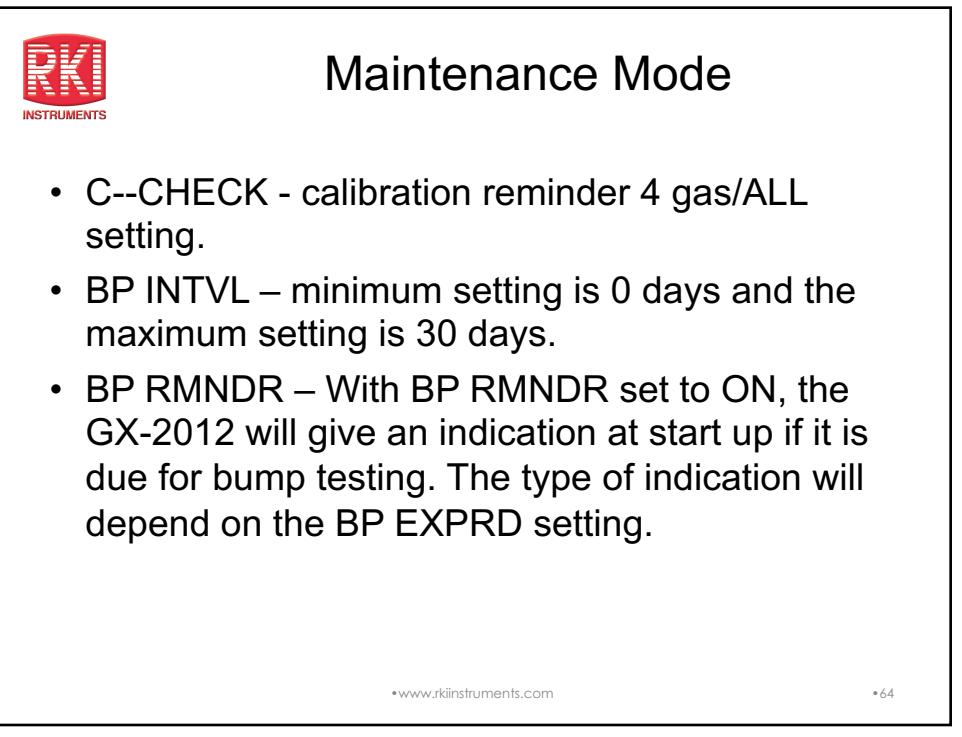

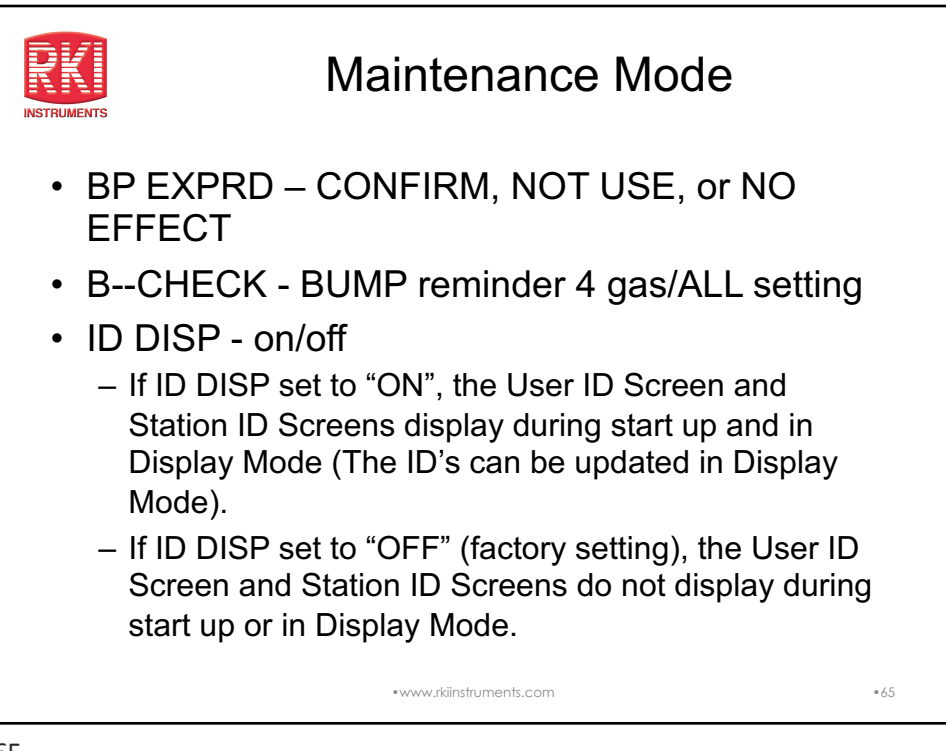

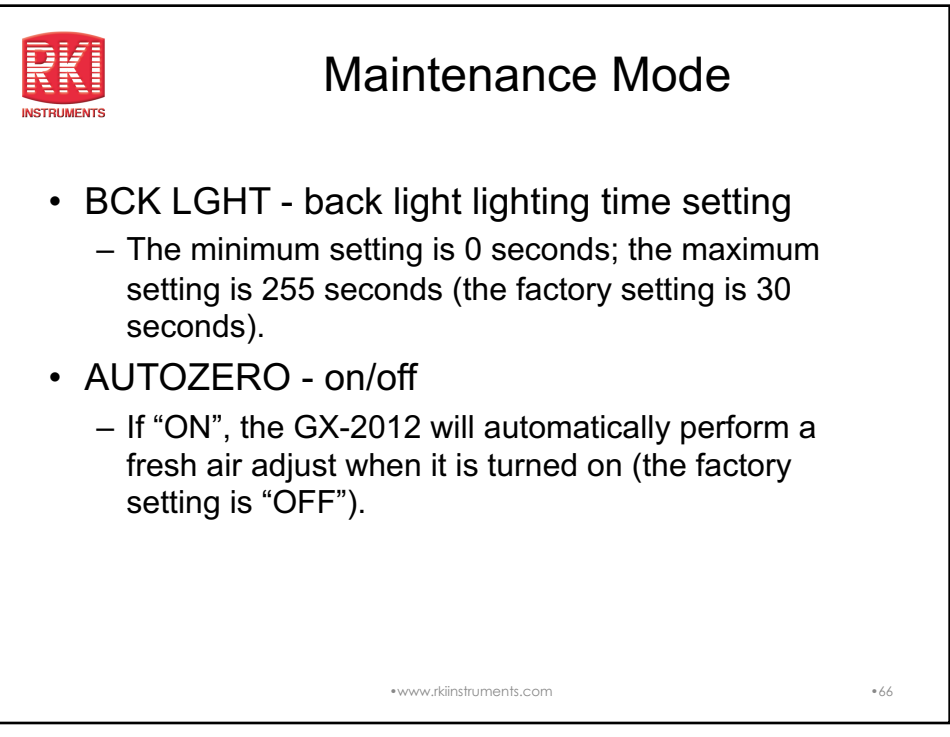

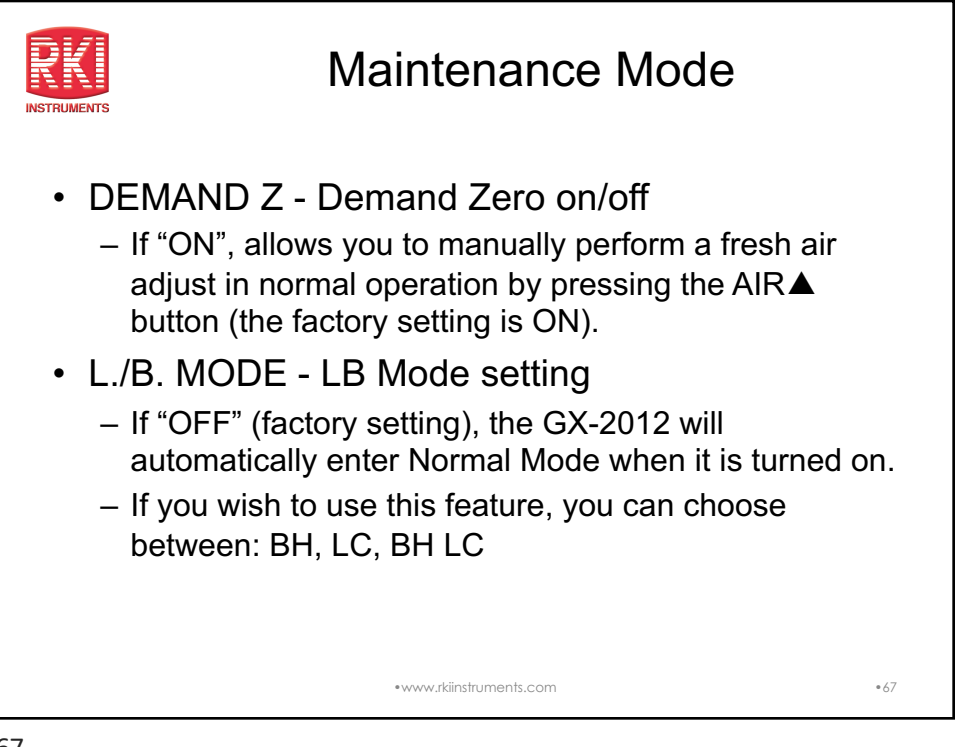

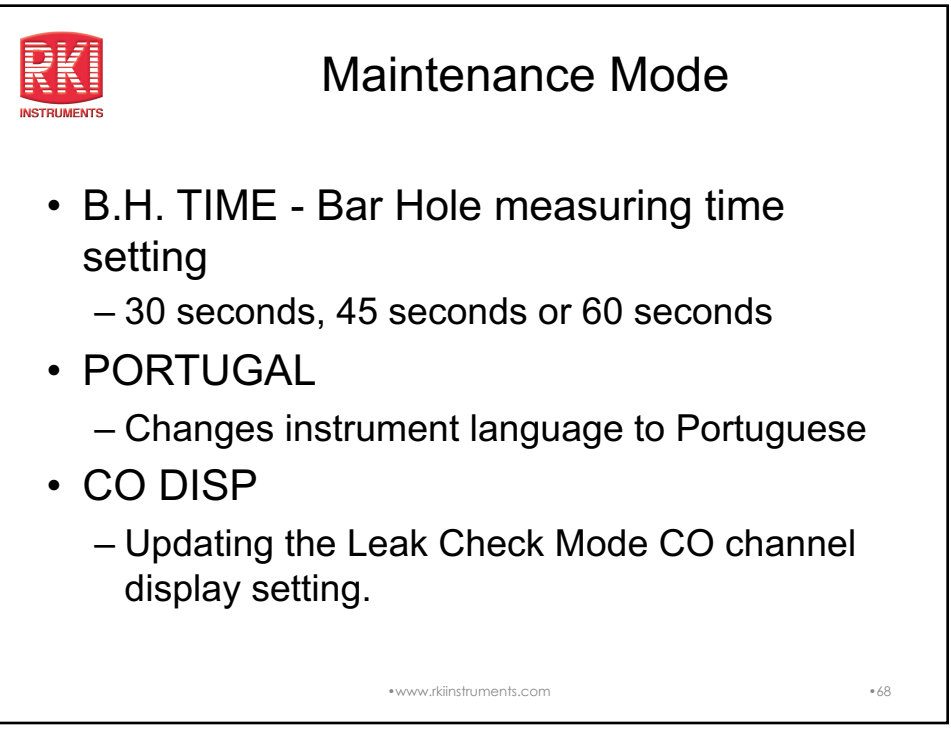

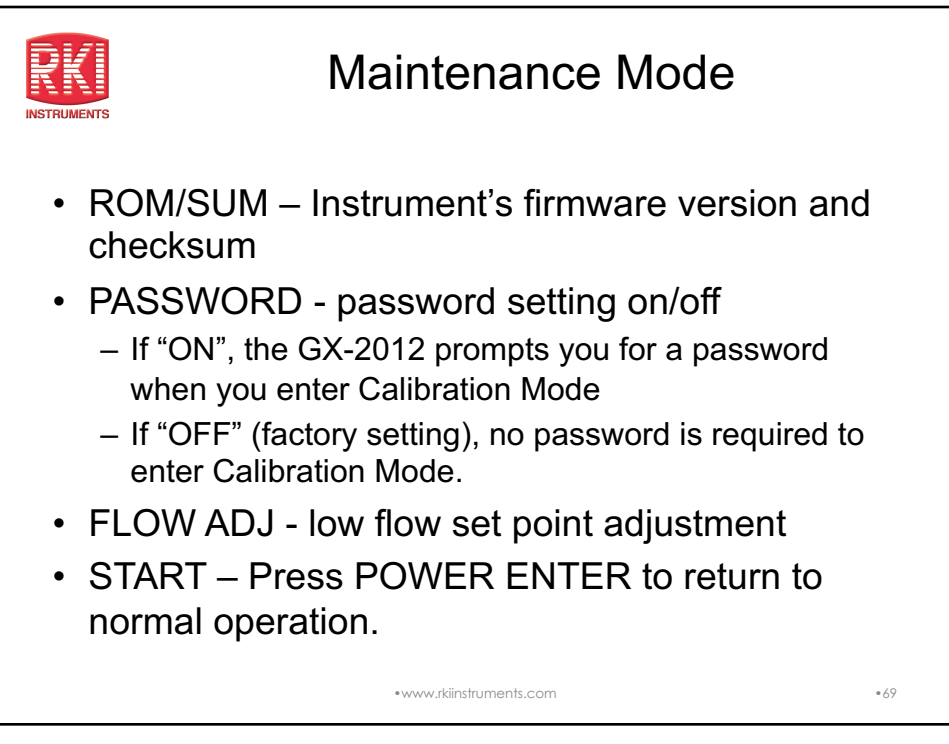

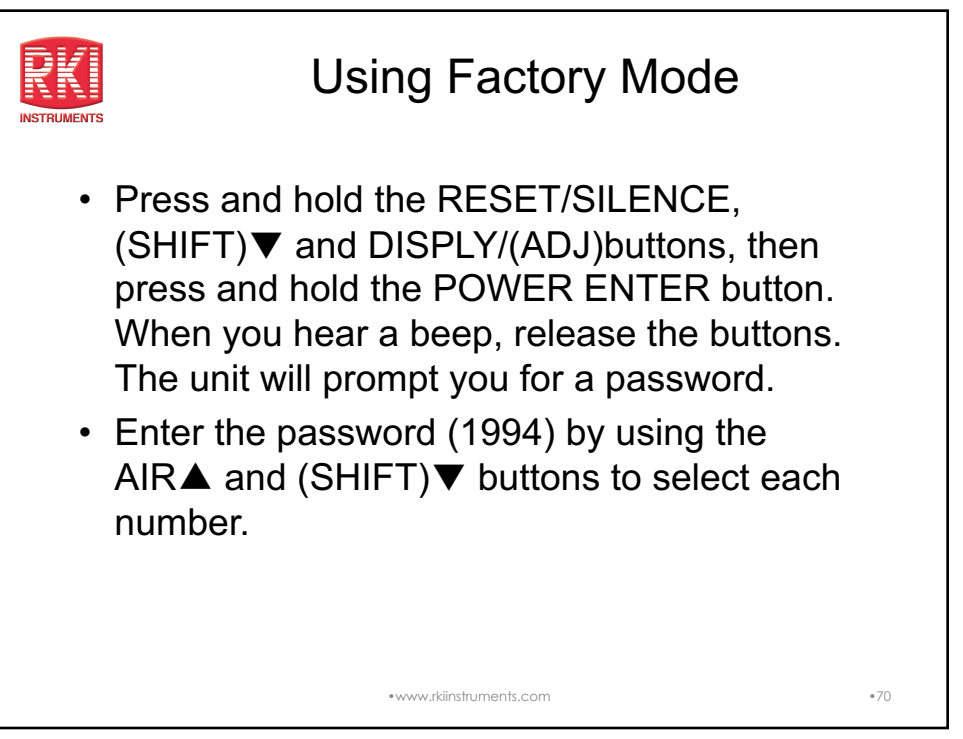

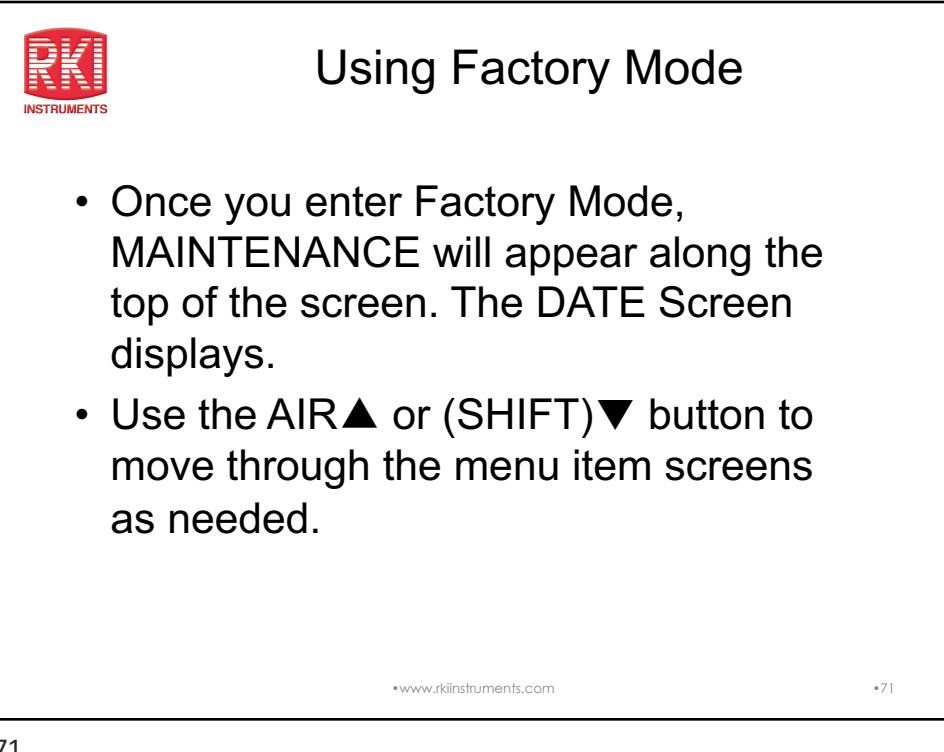

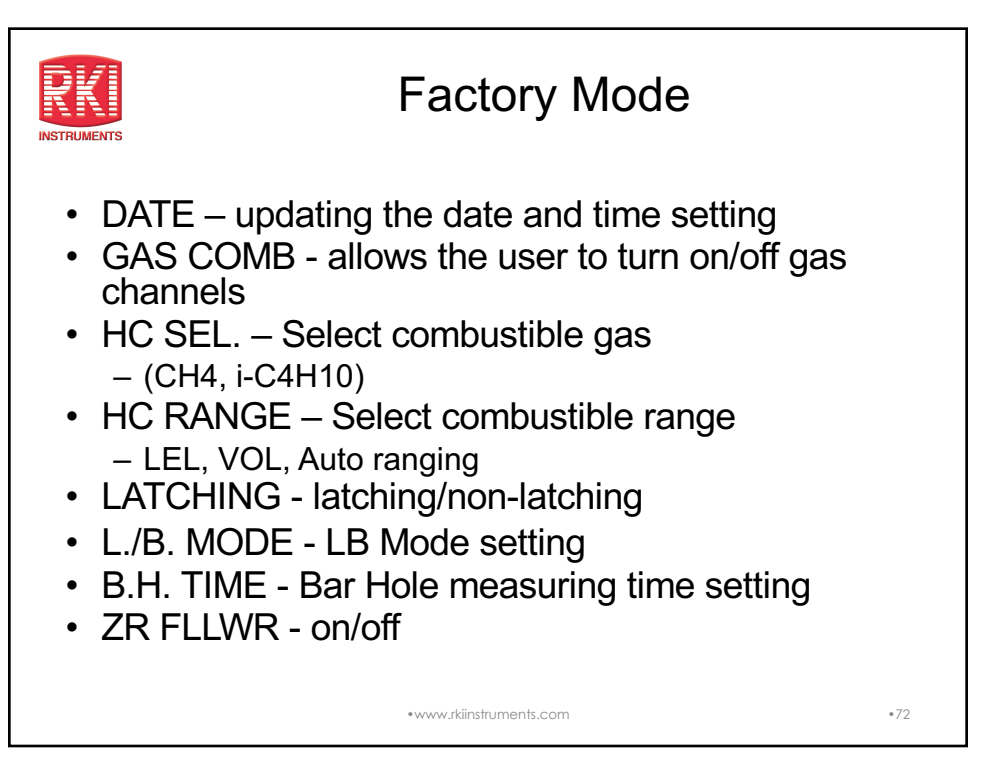

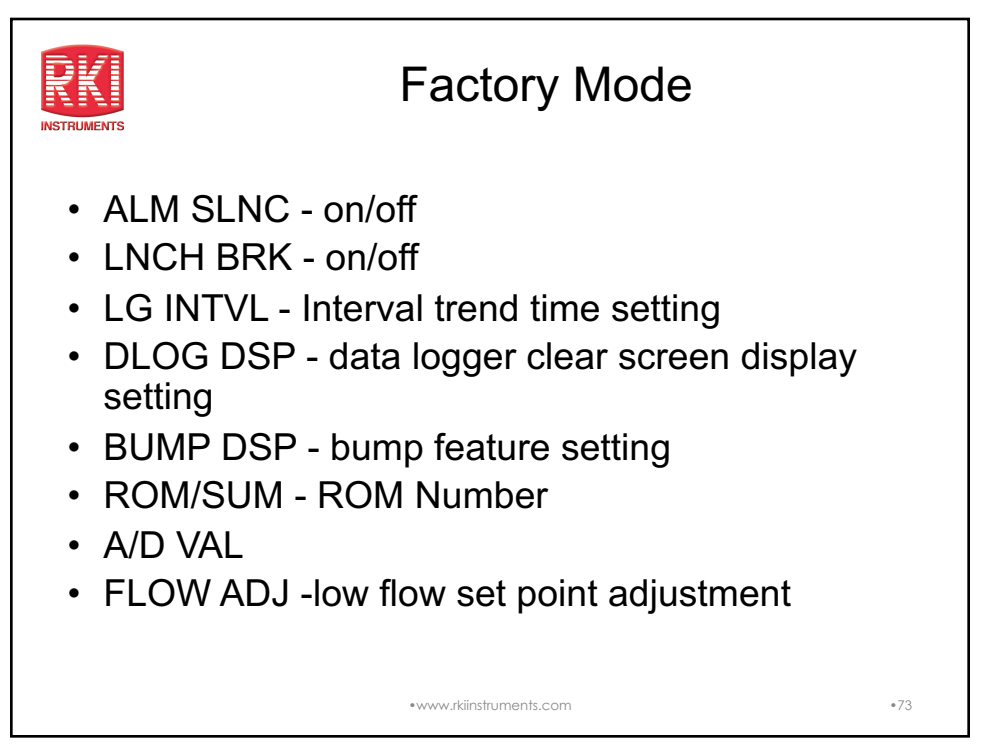

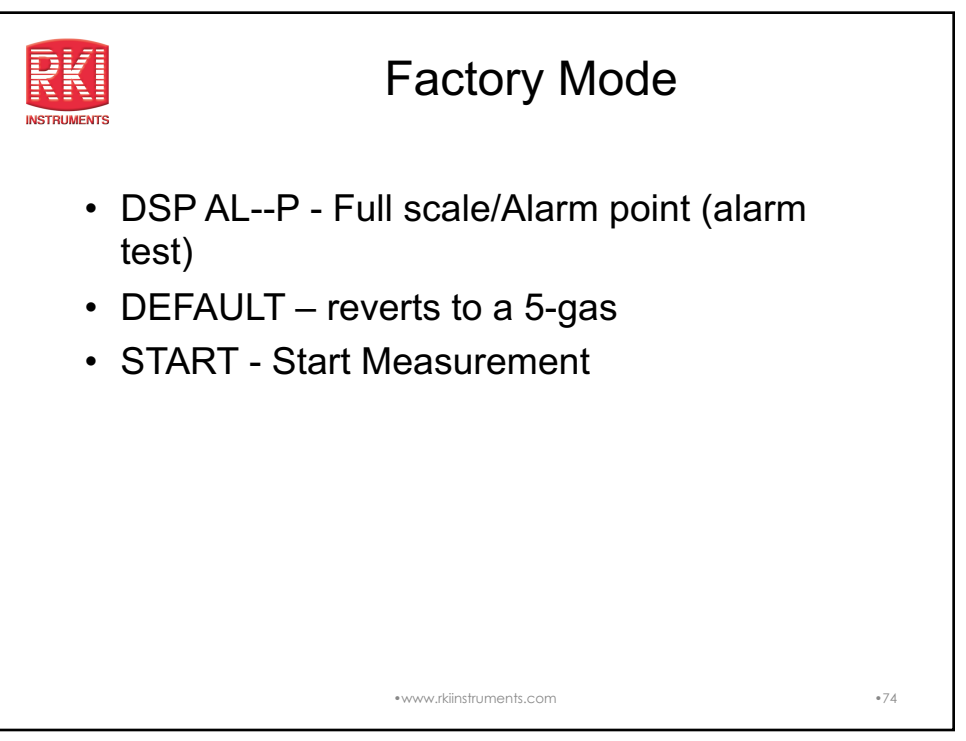

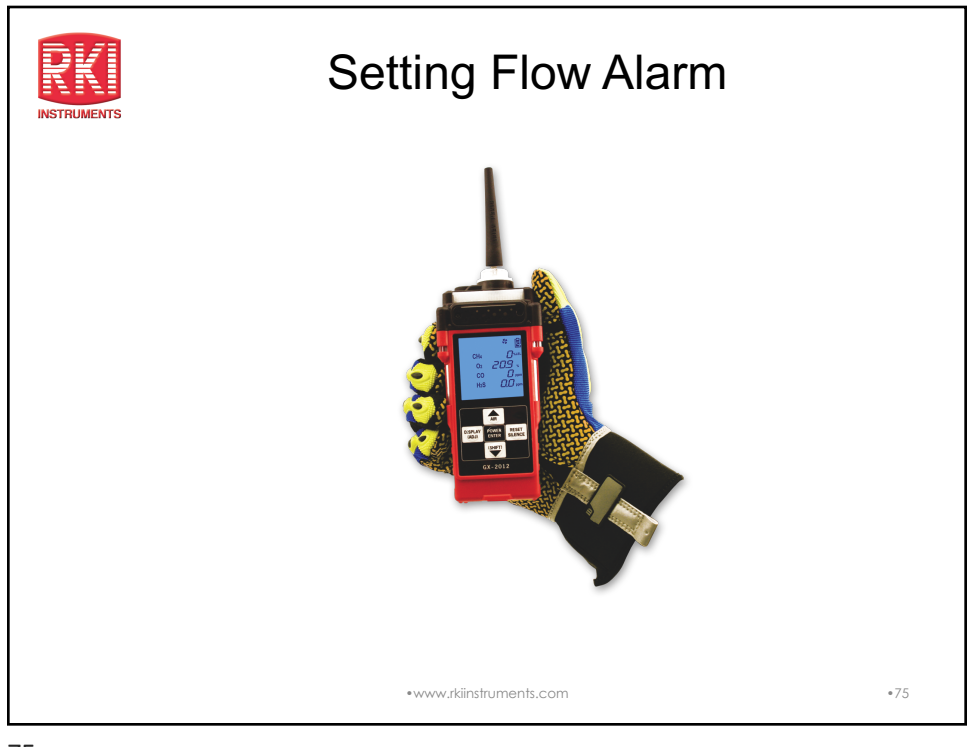

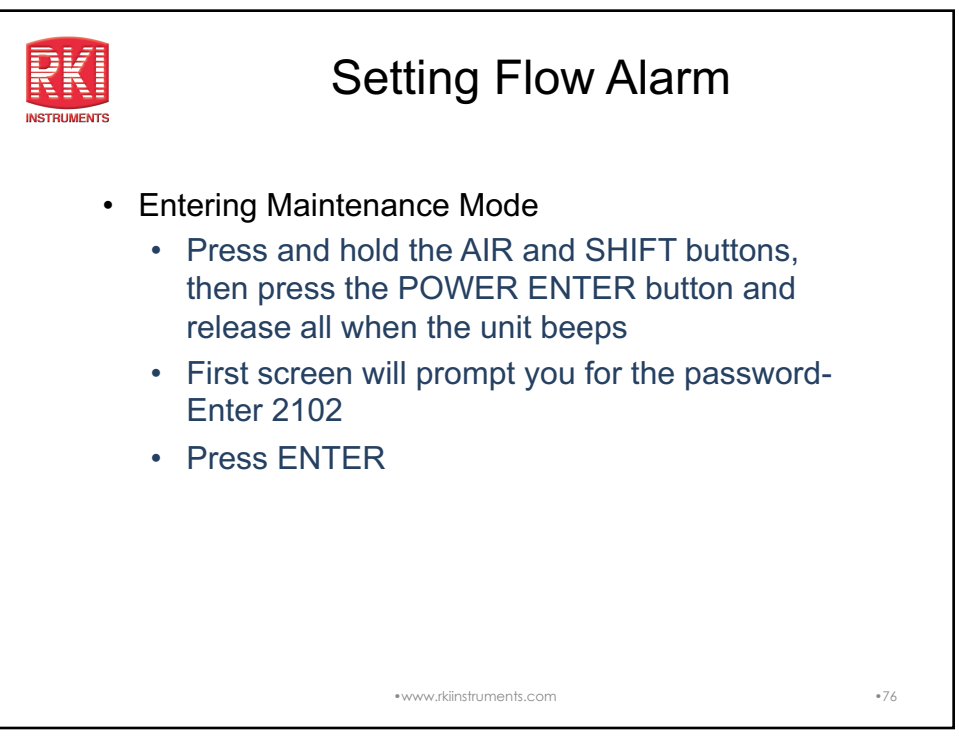

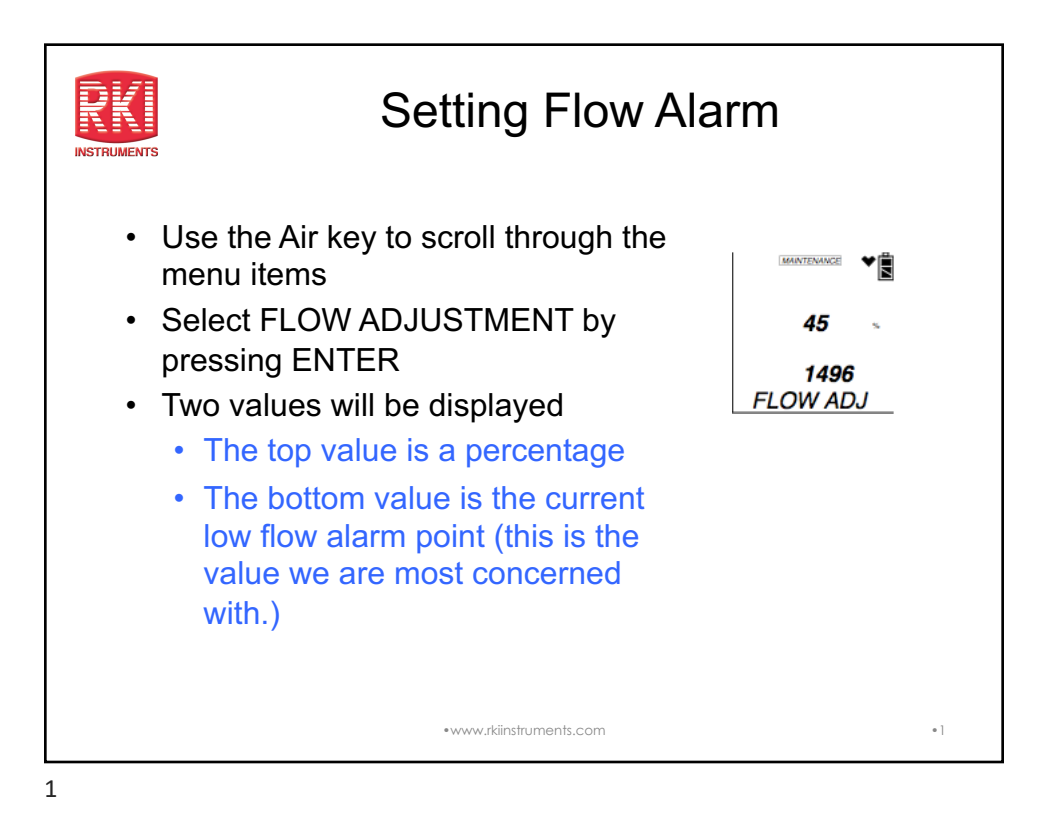

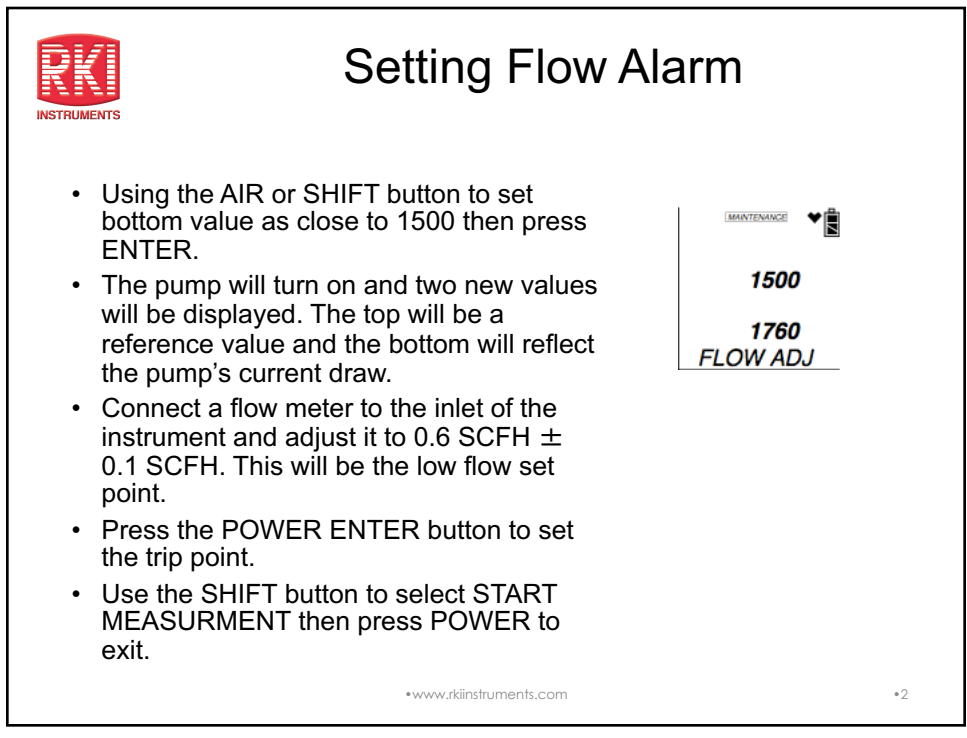

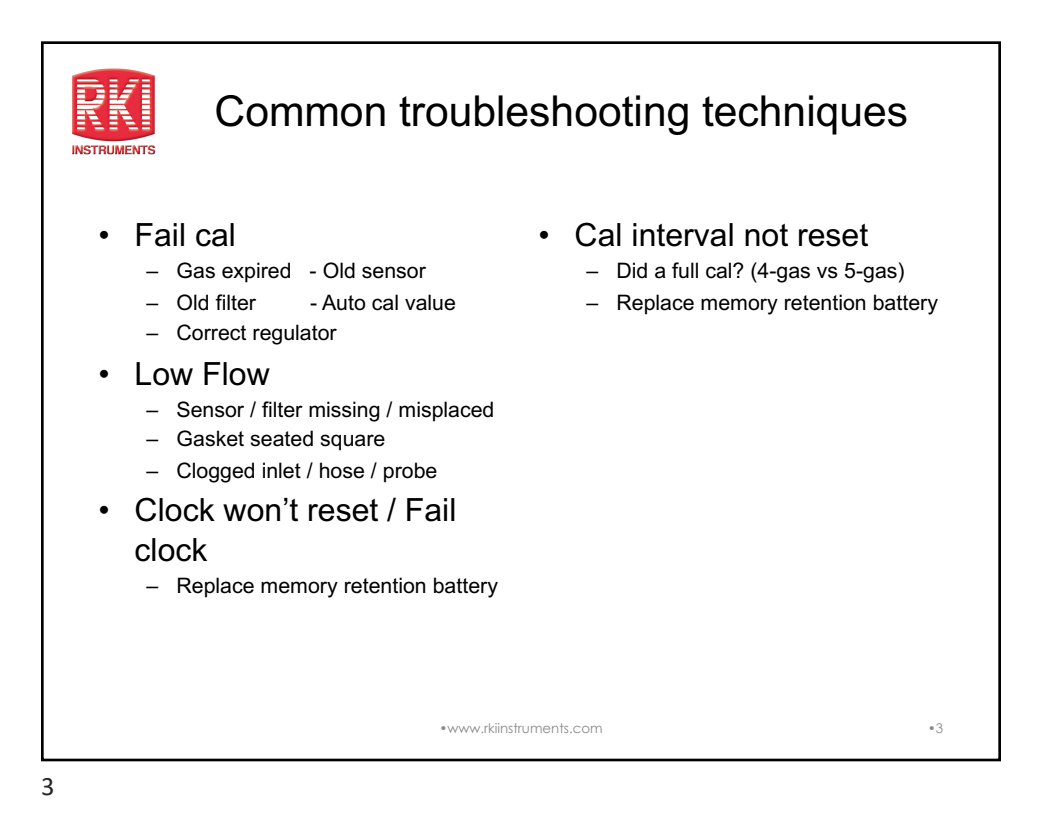

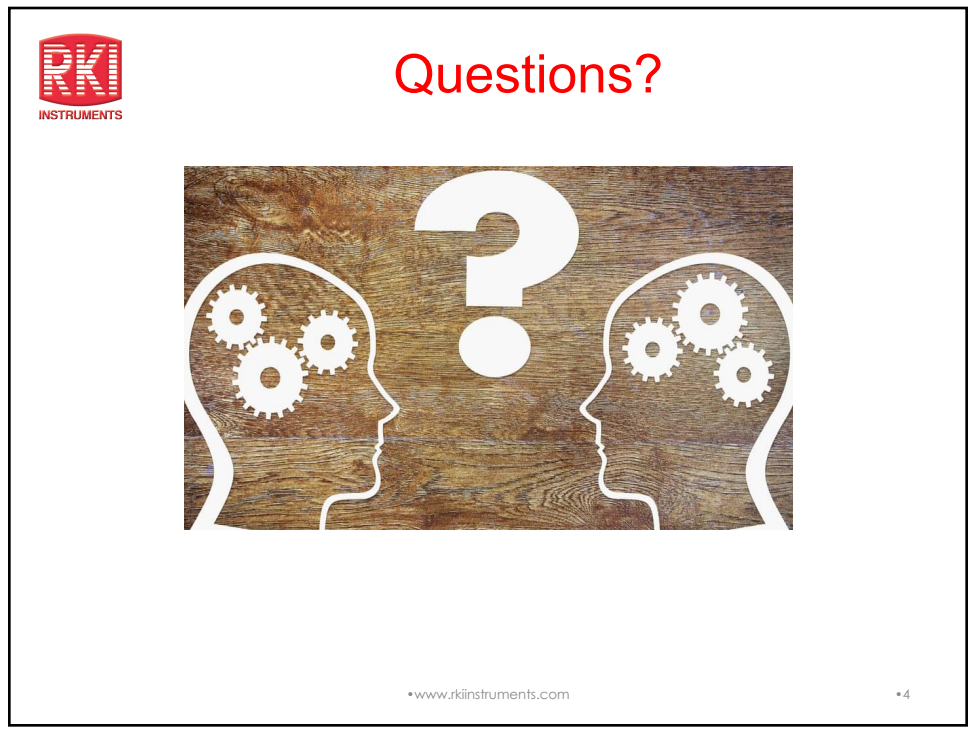

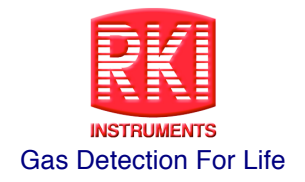

## GX-2012 Hands-on Worksheet

## **Objective:**

Carefully evaluate your GX-2012 and list below any problems you have found with the instrument and what would be required to bring the instrument back to proper working order.

| 1) | Instrument Serial Number:                                                                                         |
|----|----------------------------------------------------------------------------------------------------|
| 2) | Sensor Date Codes: LEL, O2, CO, H2S                                                                               |
| 3) | What is the voltage of the O2 sensor? Is it in spec? (yes or no)                                                  |
| 4) | Are any of the sensors under warranty? (List sensors that are still under warranty)                               |
| 5) | Inspect the CO and LEL scrubbers. Are they installed? Yes/No Are they in good condition? Yes/No                   |
| 6) | Calibrate all sensors using One Cal method. What is the maximum span on LEL, CO and H2S for your unit? LEL CO H2S |
| 7) | Calibrate your GX-2012 using Auto Cal method.                                                                     |
| 8) | What is the condition of the inlet filters?                                                                       |
| 9) | What is the flow rate of your pump?                                                                               |
|    |                                                                                                    |

10) Check your low flow setting. At what point does your instrument trip?

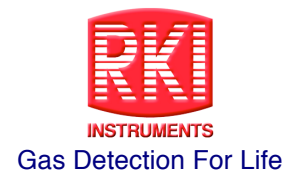

## **Training Notes**

| <br> |
|------|
| <br> |
| <br> |
| <br> |
| <br> |
| <br> |
| <br> |
|      |
|      |
|      |
|      |
| <br> |
| <br> |
| <br> |
| <br> |
|      |
| <br> |
|      |
|      |
|      |
|      |
|      |
| <br> |
| <br> |
| <br> |

RKI Instruments, Inc. \* 33248 Central Ave. \* Union City CA 94587 \* Rev. A